VERITAS

Technical White Paper -Backing up Enterprise Vault, Discovery Accelerator, and Compliance Accelerator

If you have any feedback or questions about this document, please email <u>tfe@veritas.com</u> stating the document title.

# Contents

| Introduction                                                                                                    | 5                        |
|----------------------------------------------------------------------------------------------------|--------------------------|
| Backing up the Enterprise Vault Database Component                                                                                                    | 5                        |
| The Flat File Method                                                                                                    | 2                        |
| Place Enterprise Vault into Read-Only mode (Enterprise Vault 2007 and earlier) or Backup Mode (Enter<br>Vault 8.0 or later) before initiating the backup routine. This process ensures that all updates to the databare paused. Enterprise Vault has PowerShell scripts that can control Backup Mode. For more information on Enterprise Vault Backup Mode, see "Backing up Elasticsearch Indexes | prise<br>base<br>on<br>2 |
| Differences between Older Indexes and Elasticsearch Indexes                                                                                                    | 2                        |
| Rules of Thumb for Elasticsearch Snapshot Locations                                                                                                    | 2                        |
| Creating and Locating Elasticsearch Snapshot Locations                                                                                                    | 3                        |
| Creating an Elasticsearch Snapshot                                                                                                    | 5                        |
| Using Commercially Available Backup Software                                                                                                    | 6                        |
| Using High Availability and Replication                                                                                                    | 6                        |
| Backing up the Discovery Accelerator and Compliance Accelerator Database Components                                                                                                    | 6                        |
| Discovery Accelerator                                                                                                    | 6                        |
| Compliance Accelerator                                                                                                    | 7                        |
| Backing up Enterprise Vault Index and Vault Store Partition Locations                                                                                                    | 7                        |
| Setting and Clearing Backup Mode in the Enterprise Vault Administration Console                                                                                                    | 7                        |
| Setting Backup Mode for an Enterprise Vault Site                                                                                                    | 7                        |
| Setting and Clearing Backup Mode for a Specific Vault Store or Vault Store Group                                                                                                    | 9                        |
| Setting and Clearing Backup Mode for All Indexes/Non-Elasticsearch Indexes on an Enterprise Vault server                                                                                                    | 11                       |
| Setting and Clearing Backup Mode for a Specific Index/Non-Elasticsearch Index Location on an Enter Vault Server                                                                                                    | prise<br>12              |
| Backing up Elasticsearch Indexes                                                                                                    | 14                       |

|    | Differences between Older Indexes and Elasticsearch Indexes                  | 14 |
|----|------------------------------------------------------------------------------|----|
|    | Rules of Thumb for Elasticsearch Snapshot Locations                          | 15 |
|    | Creating and Locating Elasticsearch Snapshot Locations                       | 15 |
|    | Creating an Elasticsearch Snapshot                                           | 17 |
|    | Setting and Clearing Backup Mode Using the Enterprise Vault Management Shell | 18 |
|    | Using Enterprise Vault Management Shell for the First Time                   | 18 |
|    | Enterprise Vault 8.0SP3 Changes                                              | 18 |
|    | PowerShell Usage for Vault Stores                                            | 19 |
|    | PowerShell Usage for Indexes                                                 | 20 |
|    | Scripting out PowerShell Commands                                            | 20 |
|    | Storage Queues (Enterprise Vault 11 and Later)                               | 21 |
| Ac | dvanced Backup Strategies                                                    | 22 |
|    | Vault Store Partition Sizes                                                  | 22 |
|    | Utilizing Snapshots for Backing up Enterprise Vault                          | 22 |
|    | Back up the Whole Enterprise Vault Server in One Backup Job?                 | 23 |
|    | Virtual Machine Backups                                                      | 23 |
|    | Backup Frequency for Index and Vault Store Partitions                        | 23 |
|    | Timing of Backups                                                            | 23 |
| Ba | acking up Enterprise Vault with Veritas NetBackup                            | 24 |
|    | The NetBackup Enterprise Vault Backup Agent                                  | 24 |
|    | Note about Using bpstart_notify Scripts                                      | 24 |
|    | Backup Scenario #1: Using file level backups                                 | 25 |
|    | Backup Scenario #2: Using the NetBackup Enterprise Vault Backup Agent        | 28 |
|    | Sample Environment                                                           | 28 |
|    | Proposed Backup Policies                                                     | 29 |

| The Database Backup Policy                                                                    |               |
|-----------------------------------------------------------------------------------------------|---------------|
| EVSERVER1 Open Partition Backup                                                               | 31            |
| EVSERVER2 & EVSERVER3 Open Partition Backup                                                   |               |
| Index Backup                                                                                  |               |
| Closed Partition Backup                                                                       |               |
| Storage Queue, Enterprise Vault Installation Directory, and VIC Policies Shared Location      |               |
| Pros and Cons for Scenario #2                                                                 |               |
| Backup Scenario #3: Using a Combination of the NetBackup Enterprise Vault Agent and FlashBack | kup for<br>36 |
| Sample Environment                                                                            |               |
| Proposed Backup Policies                                                                      |               |
| The Database Backup Policy                                                                    |               |
| Vault Store and Fingerprint Database Backup Policy                                            |               |
| Open Partition Backup Policy                                                                  |               |
| Index Backup Policy                                                                           | 40            |
| Closed Partition Backup Policies                                                              | 40            |
| Closed Index Backup Policies (EV 10 and later)                                                | 41            |
| Storage Queue, Enterprise Vault Installation Directory, and VIC Policies Shared Location      | 41            |
| Pros and Cons for Scenario #3                                                                 | 41            |
| Backup Scenario #4: Using NetBackup Accelerator (NetBackup 7.5 and later)                     |               |
| Sample Environment                                                                            |               |
| Proposed Backup Policies                                                                      | 43            |
| The Database Backup Policy                                                                    | 43            |
| Vault Store and Fingerprint Database Backup Policy                                            | 45            |
| Open Partition Backup Policy                                                                  |               |

| Index Backup Policy                                                                                    | 47     |
|----------------------------------------------------------------------------------------------------|--------|
| Closed Partition Backup Policies                                                                       | 47     |
| A bpstart_notify and bpend_notify script must also be used with this policy in order to put Enterprise | √ault  |
| into Backup Mode. Please read the section entitled "Backing up Elasticsearch Indexes                   | 48     |
| Differences between Older Indexes and Elasticsearch Indexes                                            | 48     |
| Rules of Thumb for Elasticsearch Snapshot Locations                                                    | 48     |
| Creating and Locating Elasticsearch Snapshot Locations                                                 | 49     |
| Creating an Elasticsearch Snapshot                                                                     | 51     |
| Closed Index Backup Policies (EV 10 and later)                                                         | 52     |
| Storage Queue, Enterprise Vault Installation Directory, and VIC Policies Shared Location               | 52     |
| Pros and Cons for Scenario #4                                                                          | 52     |
| Backup Scenario #5: Backing up Enterprise Vault and Microsoft SQL Servers Running as Virtual Ma        | chines |
|                                                                                                    | 53     |
| Sample Environment                                                                                     | 53     |
| Pre and Post Backup Scripts                                                                            | 53     |
| Proposed Backup Policies                                                                               | 53     |
| Enterprise Vault                                                                                       | 53     |
| SQL                                                                                                    | 55     |
| Pros and Cons for Scenario #5                                                                          | 57     |
| Other Enterprise Vault Objects to Back Up                                                              | 57     |
| Vault Store Partition Sizing                                                                           | 58     |
| Backing up Discovery Accelerator and Compliance Accelerator                                            |        |

# Introduction

The purpose of this document is to provide best practices for backing up Enterprise Vault, Discovery Accelerator, and Compliance Accelerator. This document provides examples of using backup scripts and using the Veritas NetBackup and Backup Exec Enterprise Vault agent. The techniques discussed in this whitepaper can also be used with other backup software.

# **Backing up the Enterprise Vault Database Component**

The database component plays a crucial role for Enterprise Vault. All configuration data for an Enterprise Vault installation is stored in the EnterpriseVaultDirectory database. Enterprise Vault uses additional databases such as Vault Store, fingerprinting (Vault Store Group), reporting, and auditing. These databases start with "EV" and must be backed up to ensure proper recovery of Enterprise Vault.

Veritas recommends that all SQL databases are backed up at the same time as other Enterprise Vault data such as Vault Store Partitions and index locations. This process ensures the best data integrity if a full restore from backups is required.

This section documents three recommended backup methods: flat files, using backup products such as Veritas NetBackup or Backup Exec, and high availability. Attempting to back up the database components by not using one of the methods that will be discussed in this document can lead to the following issues:

- 1. Fail completely as most backup products for Windows have a difficult time backing up open files
- 2. Backing up of the database while not in "backup mode" or "read-only mode" leads to an inconsistent data backup resulting in failed restore attempts.

For the backing up of Vault Store Group databases (or fingerprint databases), please read section entitled "Timing of Backups".

#### The Flat File Method

The flat file method uses the native backup utility that is built into Microsoft SQL Server. Microsoft SQL Server dumps the contents of the databases and transaction logs into flat files. In turn, these flat files can be backed up to tape or to disk.

#### Place Enterprise Vault into Read-Only mode (Enterprise Vault 2007 and earlier) or Backup Mode (Enterprise Vault 8.0 or later) before initiating the backup routine. This process ensures that all updates to the database are paused. Enterprise Vault has PowerShell scripts that can control Backup Mode. For more information on Enterprise Vault Backup Mode, see "Backing up Elasticsearch Indexes

Starting with Enterprise Vault 14.2, a new indexing engine was implemented that replaces the older 32-bit and 64-bit indexing engines. Elasticsearch requires a different approach for backups compared to the older indexing technologies.

If the Enterprise Vault environment was upgraded to 14.2, it is highly likely that there are non-Elasticsearch 64-bit indexes and potentially older non-Elasticsearch 32-bit indexes. These older indexes will still need to be backed up until the content is either expired, deleted, or upgraded to an Elasticsearch index using the methods described in this document.

If this is a new 14.2 or later installation, there will not be any 64-bit or 32-bit indexes. Therefore, it will be only necessary to configure backups for Elasticsearch indexes.

#### **Differences between Older Indexes and Elasticsearch Indexes**

Elasticsearch indexes differ from older index engines in the following ways:

- Elasticsearch does not support direct flat file backups and a direct restore of Elasticsearch index flat files will likely fail or have corrupted data
- Backup Mode is not applicable to an Elasticsearch index location
- Backing up of Elasticsearch indexes requires the use of snapshots
  - The snapshots are essentially dumps of the index and placed in a separate location
  - o These file dumps can then be backed up and used to restore the index if needed

#### **Rules of Thumb for Elasticsearch Snapshot Locations**

Keep the following in mind when setting up a Elasticsearch snapshot location

- A snapshot location must be defined before Elasticsearch indexes can be properly backed up
- Elasticsearch snapshot locations should be placed on a separate volume from the Elasticsearch index location. The volume can be locally attached to the Enterprise Vault Server or on a network share. It is recommended to use a network share.
- The size of the snapshot volume should be at least the same size of the volume holding the Elasticsearch indexes. If the snapshot volume becomes full, additional snapshot volumes can be created. The old snapshot volume will be placed in read-only mode.
- The first snapshot in a snapshot location will be a full copy of the current Elasticsearch index. Subsequent snapshots will be incremental. The same is true if the version of Elasticsearch is upgraded (such as when upgrading to a future version of Enterprise Vault).
- The Enterprise Vault Service Account (VSA) must have read and write access to the snapshot location
- Elasticsearch snapshot locations can hold up to 500 snapshots. The Enterprise Vault administrator will receive warnings when the snapshot count is over 400. See the *Enterprise Vault PowerShell Cmdlets* guide for more information on managing Elasticsearch snapshots.

#### Creating and Locating Elasticsearch Snapshot Locations

Snapshot locations are managed using the Enterprise Vault Management Shell. A PowerShell cmdlet named **Set-EVIndexSnapshotLocation** is used to create snapshot locations. Once a snapshot location is configured, it will be necessary to restart the Enterprise Vault Indexing service. The options for this cmdlet include:

- -EVServerName <string> The name of the Enterprise Vault index server for which you want to configure an index snapshot location with the specified path. If you omit this parameter, Set-EVIndexSnapshotLocation uses the host name of the Enterprise Vault index server where the command is running. The FQDN must be used for the name of the Enterprise Vault server.
- -SnapshotLocationPath <string> The path of the directory you want to configure for taking snapshots of the indexing data.
- -WhatIf The WhatIf switch instructs the command to simulate the actions that it would take on the object. By using the WhatIf switch, you can preview the changes that would occur without applying any of those changes. You do not need to specify a value with the WhatIf switch.

#### Examples:

The following defines a snapshot location on the server "evserver" on a locally attached volume:

Set-EVIndexSnapshotLocation -EVServerName evserver.local -SnapshotLocationPath
"J:\SnapShot"

The following defines a snapshot location on the server "evserver" using a network share:

Set-EVIndexSnapshotLocation -EVServerName evserver.local -SnapshotLocationPath "\\fileserver\snapshots\SnapShot1"

The following performs a "What If"

Set-EVIndexSnapshotLocation -EVServerName evserver.local -SnapshotLocationPath "J:\SnapShot" -WhatIf

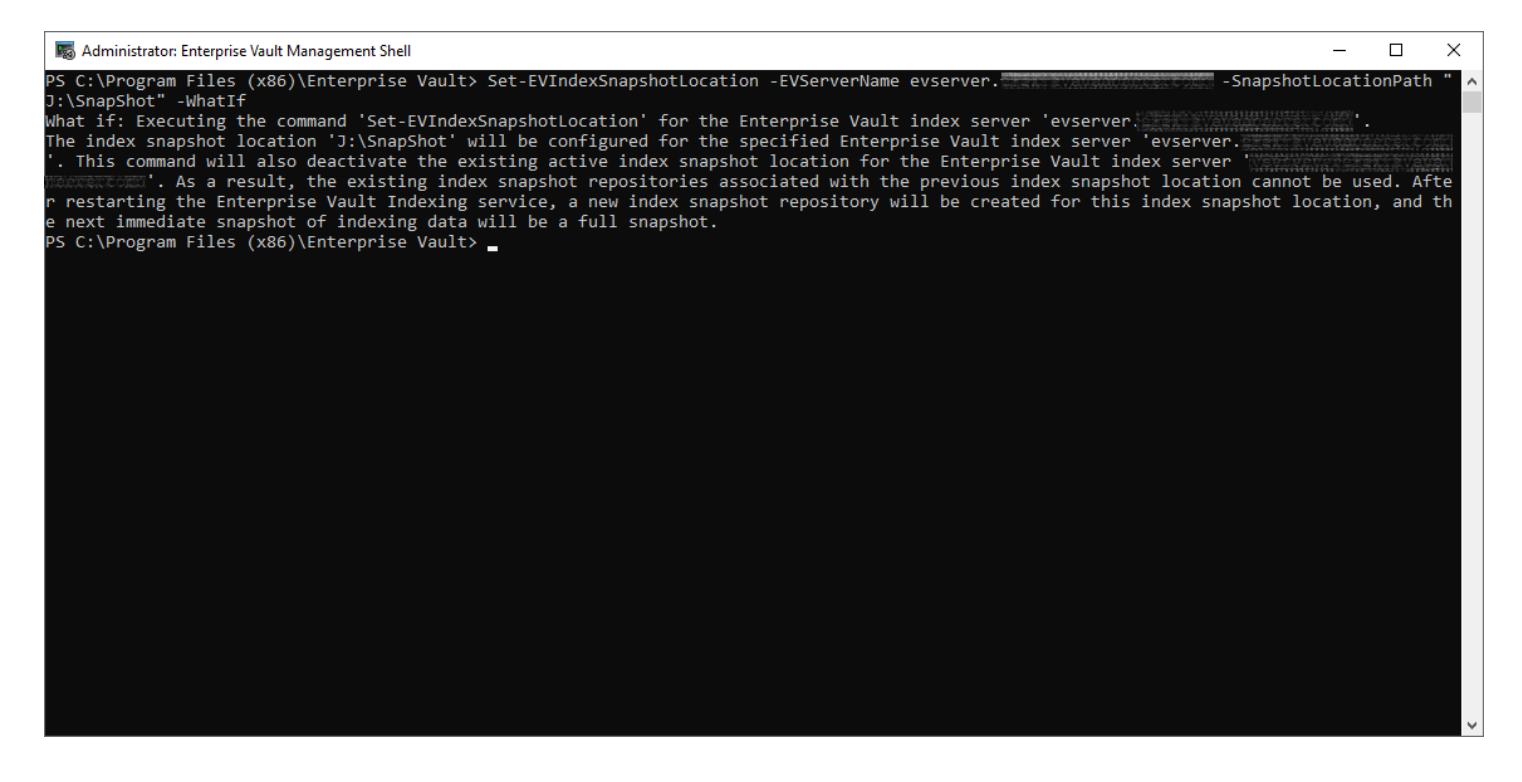

To find existing Elasticsearch snapshot locations, use **Get-EVIndexSnapshotLocation**. Note the Path as this will be needed later in order to back up the location.

| 🐻 Administrator: Enter                    | prise Vault Management Shell                                                                                         | _    | ×            |
|-------------------------------------------|----------------------------------------------------------------------------------------------------|------|--------------|
| PS C:\Program Fil                         | es (x86)\Enterprise Vault> Get-EVIndexSnapshotLoca                                                                   | tion | ^            |
| SiteId<br>SiteNameOrId<br>EVServerEntryId | : 1117FF11351BE1A4ABD28C344A85BBFB51d10000evserver<br>: EVTest<br>: 1A5F8714425BD0A4188990C74098FA7D01410000evserver |      |              |
| EVServerName<br>Path                      | : evserver                                                                                                    |      |              |
| BackupMode<br>Active<br>LocationIdentity  | : False<br>: True<br>: 1                                                                                             |      |              |
| PS C:∖Program Fil                         | es (x86)\Enterprise Vault> _                                                                                         |      |              |
|                                           |                                                                                                    |      | $\checkmark$ |

#### **Creating an Elasticsearch Snapshot**

Before backing up the Elasticsearch snapshot location, it will be necessary to create a snapshot to include the latest changes to the Elasticsearch index location. This is performed by using the **New-EVIndexSnapshot** cmdlet.

This cmdlet creates a snapshot of the Elasticsearch index location. The first snapshot on a newly created snapshot location will be a full copy of the current index. A full snapshot will also be created if the version of Elasticsearch is upgraded (such as when upgrading to a future version of Enterprise Vault). Subsequent snapshots will be incremental. The options for this cmdlet include:

- -SiteId The ID of the Enterprise Vault site for which you want to create the snapshots of index data on all the Enterprise Vault index servers in that site. If you omit this parameter, New-EVIndexSnapshot retrieves the SiteId from the Enterprise Vault index server specified as EVServerName parameter; otherwise, it uses the SiteId of the Enterprise Vault index server where the command is running. You can use the Get-EVSite command to obtain the SiteId.
- -EVServerName <String> The name of the Enterprise Vault index server for which you want to create the snapshot of index data. If you omit this parameter, New-EVIndexSnapshot uses the host name of the Enterprise Vault index server where the command is running. You can use the Get-EVComputers command to obtain the Enterprise Vault server name. The FQDN of the Enterprise Vault server must be used.
- -IgnoreUnavailable (Optional, Boolean) If false, the command returns an error for any data stream or index that is missing or closed. Defaults to false. If true, the command ignores data streams and indices those are missing or closed.
- -IncludeGlobalState (Optional, Boolean) If true, the current global state of Elasticasearch cluster running on Enterprise Vault index server is included in the snapshot. Defaults to false.
- -Confirm (Optional, Boolean) The default value is **\$true**. If true, the user executing the cmdlet will have to confirm whether or not to execute the operation. If using this is in a script, specify -Confirm:**\$false**.

#### Examples:

The following creates an index snapshot on the current server where the command is executed:

#### New-EVIndexSnapshot

The following creates an index snapshot on the Enterprise Vault index server named 'ev.domain.local' and will not ask for confirmation. A FQDN for the Enterprise Vault server must be specified:

#### New-EVIndexSnapshot -EVServerName ev.domain.local -Confirm:\$false

The following creates index snapshots for all Enterprise Vault index server under the site 'site.domain.com'

#### New-EVIndexSnapshot New-EVIndexSnapshot -SiteId site.domain.com

The following creates an index snapshot of the Enterprise Vault index server 'ev.domain.local', if if IgnoreUnavailable is set to false, the command returns an error for any data stream or index that is missing or closed. If true, the command ignores data streams and indices in indices that are missing or closed.

#### New-EVIndexSnapshot -EVServerName ev.domain.local -IgnoreUnavailable

The use of the **New-EVIndexSnapshot** cmdlet can be used in pre-backup scripts. Ensure to specify - **Confirm:\$false** so that confirmation is not required.

# Technical White Paper – Backing up Enterprise Vault, Discovery Accelerator, and

**Compliance Accelerator** 

Setting and Clearing Backup Mode Using the Enterprise Vault Management Shell".

If copying these flat files to disk, it is highly suggested that the disk be on a different system, preferably at a remote site. While this option may not always be possible, the files should be copied to a physically different disk than the database data and transaction logs.

When using tape for backup medium, ensure that the storage of the tapes is safely located preferably at an off-site location. Information is then available in the event of a site failure due to fire, flooding, or other events. Use of a "tape vault" protects tape media from fire and water and other hazardous situations.

The flat files, in turn, can also be backed up using Windows NT backup or a commercial backup product. These backup products can be configured to back up the flat files straight to tape or a remote disk.

For more information on using the built-in Microsoft SQL Server backup, please refer to the Microsoft SQL Server documentation.

#### Using Commercially Available Backup Software

Other products, such as tape backup or clustering, work with the SQL backup API to back up databases and transaction logs. As a reminder, the Enterprise Vault databases should be placed into "Backup Mode" to ensure data integrity.

When choosing a disk backup as the preferred method, ensure that the backups are replicated to a remote location in the event of a disaster. If the backup medium of choice is tape, it is proposed that a tape rotation is used. Tape media should be sent off-site for safe keeping in the event of location disaster.

Veritas Backup Exec and NetBackup contain licensed add-ons which can back up the Microsoft SQL databases and transaction logs.

#### Using High Availability and Replication

Using High Availability or clustering allows the Enterprise Vault database components to stay online in the event of a hardware or site failure. Microsoft Cluster Server or Veritas InfoScale Availability can be configured to host the Enterprise Vault database at the primary location on one or more systems. Configuration can include the host of the database at a remote location for the purposes of failover. This option should still incorporate a backup solution as outlined in the "Setting and Clearing backup mode in the Enterprise Vault Administration Console" and "Setting and Clearing Backup Mode in the Enterprise Vault Management Shell" sections.

As Microsoft SQL has aged, the offering of log shipping methods disaster recovery has matured. For more information, please refer to the Microsoft SQL documentation. New versions of Enterprise Vault support SQL "Always On".

It should be noted that using a high availability or log shipping solution should still incorporate a backup solution as outlined in the previous sections.

## Backing up the Discovery Accelerator and Compliance Accelerator Database Components

If Discovery Accelerator or Compliance Accelerator is installed in the environment, it is important to back up the database components for each product to protect against hardware or site failures. The methods to protect these databases are similar to Enterprise Vault databases.

#### **Discovery Accelerator**

Discovery Accelerator has the following databases:

- Configuration By default the name of the database is EVConfiguration
- Custodian Manager This optional database maintains a list of custodians, or users, in an Active Directory or • Domino environment. There is one Custodian Manager database per Discovery Accelerator instance

Technical White Paper - Backing up Enterprise Vault, Discovery Accelerator, and

**Compliance Accelerator** 

Customer – At least one customer database will be created for a Discovery Accelerator environment. This will
contain case and research folder metadata. A Discovery Accelerator environment may have more than one
customer database.

#### **Compliance Accelerator**

Compliance Accelerator has the following databases:

- Configuration By default the name of the database is EVConfiguration
- Customer At least one customer database will be created for a Compliance Accelerator environment. This will
  contain configuration information for the customer instance. A Compliance Accelerator environment may have
  more than one customer database.

## **Backing up Enterprise Vault Index and Vault Store Partition Locations**

Developing a reliable backup solution for Enterprise Vault Index and Vault Store Partition locations is crucial for safeguarding valuable archived data. This section outlines the requirements for backing up archived content.

Enterprise Vault can be configured to use Safety Copies. Safety Copies provide a safety net in the event of a hardware failure of the Vault Store Partition(s). There are two methods for Safety Copies:

- Keeping the original item on the archiving target (Exchange, Domino, file servers, etc.)
- Newer versions of Enterprise Vault (11 and later) offer the Storage Queue option. The Storage Queue is located
  on an Enterprise Vault server and should use fast, redundant storage. During the archive process, archived items
  are temporarily stored in the Storage Queue and also stored in a Vault Store Partition. When using the Storage
  Queue, the original item on the target can be deleted immediately such as when archiving Exchange or Domino.

When a Vault Store Partition is successfully backed up, the safety copies will be removed by either deleting the original item on the archiving target (and optionally creating a shortcut or placeholder on the target) or removed from the Storage Queue (and optionally creating a shortcut or placeholder on the target)

Starting with Enterprise Vault 8.0, a new backup mechanism provides the Enterprise Vault administrator an easier way to back up data. Using the Enterprise Vault Administration Console or Enterprise Vault Management Shell (based on Windows PowerShell), the administrator can easily put Enterprise Vault indexes or Vault Stores into Backup Mode. Once the item is placed in Backup Mode, Index and Vault Store Partition locations can be safely backed up. Additional content will not be added or deleted to Enterprise Vault while in Backup Mode. Once a backup has completed, indexes or Vault Stores can be taken out of Backup Mode for normal operations to resume. It should be noted that end users can still search and retrieve data from Enterprise Vault while an index or Vault Store is in Backup Mode.

#### Setting and Clearing Backup Mode in the Enterprise Vault Administration Console

The Enterprise Vault Administration Console, or VAC, allows the administrator to set Backup Mode for Vault Stores or indexes at a site or Enterprise Vault server level.

#### Setting Backup Mode for an Enterprise Vault Site

To set Backup Mode for an entire site, bring up the Enterprise Vault Administration Console (VAC), right-click on the site name, and then click on **Set State** as shown in Figure 1.

| Interprise Vault                       |                                                                                                    |                        |
|----------------------------------------|----------------------------------------------------------------------------------------------------|------------------------|
| 6 File Action View                     | ew Tools Window Help                                                                                           |                        |
| 🗢 🔿   🚈 🖬 📋                            | ) 📴 🖸 🔽 📷 🛛 🌉 🧠 🚇 🖧 🛗 🌐 🥐                                                                                      |                        |
| 📄 Console Root<br>🗸 🞯 Enterprise Vault | Common Tasks                                                                                                   |                        |
| ✓ (≦) Directory on<br>> (⊗) Status (1) | n EV<br>(19 Critical)                                                                                          |                        |
| > 🐛 Den                                | Set State > Set Backup Mode on all Vault S                                                                     | tores                  |
| 🛞 Arcl<br>🔇 Enterpr                    | View > Clear Backup Mode from all Va<br>New Window from Here Set Backup Mode on all index I                    | ult Stores<br>ocations |
|                                        | Clear Backup Mode from all in<br>Refresh                                                                       | Jex locations          |
|                                        | Properties                                                                                                    |                        |
|                                        | Help nt                                                                                                    |                        |
|                                        | <ul> <li>File Server Management</li> <li>PST Management</li> <li>Enterprise Vault Server Management</li> </ul> |                        |

| Interprise Vault        |                    |                  |                                                                                                    | - 🗆 X                         |
|-------------------------|--------------------|------------------|----------------------------------------------------------------------------------------------------|-------------------------------|
| G File Action Vi        | ew Tools \         | Window Help      |                                                                                                    | _ 8 ×                         |
| 🗢 🔿 🖄 📊 🕻               | 0                  | 👔 🗊 🎉 🍓 🙎        | <b>2 🗛 🕒 📴 🏭 </b>                                                                                   |                               |
| Console Root            | lt                 | Common Tasks     | ;                                                                                                   | evsvc (Vault Service Account) |
| > Status (              | (1 Critical)       |                  |                                                                                                    |                               |
| > 🤤 EV toot.<br>> % Ext | Set State          | >                | Set Backup Mode on all Vault Stores                                                                 | 2                             |
| 🔇 Enterp                | View<br>New Window | > from Horo      | Clear Backup Mode from all Vault Stores<br>Set Backup Mode on all Non-Elasticsearch index locations |                               |
|                         | Refrech            | w from Here      | Clear Backup Mode from all Non-Elasticsearch index locations                                        | 2                             |
|                         | Properties         |                  |                                                                                                    |                               |
|                         | Help               |                  | ant                                                                                                 | ?                             |
|                         |                    |                  |                                                                                                    |                               |
|                         |                    | File Server Man  | nagement                                                                                            | 2                             |
|                         |                    |                  |                                                                                                    |                               |
|                         |                    | PST Manageme     | ent                                                                                                 | 2                             |
|                         |                    |                  |                                                                                                    |                               |
|                         |                    | Enterprise Vault | t Server Management                                                                                 | 2                             |
|                         |                    |                  |                                                                                                    |                               |
|                         |                    |                  |                                                                                                    |                               |
|                         |                    |                  |                                                                                                    |                               |
|                         |                    |                  |                                                                                                    | ~                             |
|                         |                    | ]]               |                                                                                                    |                               |
|                         |                    |                  |                                                                                                    |                               |

Figure 1 - Setting Backup Mode at the Site Level – Top Image: Prior to EV 14.2, Bottom Image: EV 14.2 and Later

Note the four options once Set State has been selected: Set Backup Mode on all Vault Stores; Clear Backup Mode from all Vault Stores; Set Backup Mode on all index locations; and Clear Backup Mode from all index locations. For Enterprise Vault 14.2 and later, the index options are now called "Non-Elasticsearch".

Selecting "Set Backup Mode" on Vault Stores or index locations at the site level places all contained items in that Enterprise Vault site in Backup Mode. A confirmation screen confirms setting. Choosing yes, Enterprise Vault places the selected items in Backup Mode. A second confirmation window appears confirming completion.

Selecting "Clear Backup Mode" on Vault Stores or index locations, Backup Mode restores write functionality. As with the Set Backup Mode option, a confirmation screen confirms the setting change. Once clicking yes, Enterprise Vault changes the Backup Mode.

**Note:** For Enterprise Vault 14.2 and later, the option to set Backup Mode for Non-Elasticsearch indexes will not be available if there are no Non-Elasticsearch indexes available.

#### Setting and Clearing Backup Mode for a Specific Vault Store or Vault Store Group

Enterprise Vault 8.0 and later also offers the ability to put a specific Vault Store into Back Mode. This task is easily done by selecting the desired Vault Store or Vault Store Group, right-clicking on it, and selecting Set Backup Mode (Figure 2) or Set State -> Clear Backup Mode from all Vault Stores for a Vault Store Group (Figure 3).

| Interprise Vault                                                                                                   |           |                     |                  |
|----------------------------------------------------------------------------------------------------|-----------|---------------------|------------------|
| File Action View Tools Window H                                                                                    | Help      |                     |                  |
|                                                                                                    | @_ 🕼 🖄    | <b>.</b> 💁 🖦 👘      | 0                |
| Converte Baret                                                                                                    |           |                     | -                |
| Section Console Root                                                                                               |           | Common Tasks        |                  |
| <ul> <li>Interprise water</li> <li>Interprise water</li> <li>Interprise water</li> <li>Interprise water</li> </ul> |           |                     |                  |
| 🔻 🐼 Status (19 Critical)                                                                                           |           |                     |                  |
| 🗸 🍓 Demo                                                                                                    |           |                     |                  |
| > (a) Targets                                                                                                    |           | Mailbox Manageme    | ent              |
| Client Access                                                                                                    |           |                     |                  |
| Foncies                                                                                                    |           |                     |                  |
| > 🔊 Archives                                                                                                    |           | Storage Manageme    | ent              |
| 🗸 👸 Vault Store Groups                                                                                             |           |                     |                  |
| ✓ cc VSG1                                                                                                    |           |                     |                  |
| > 🛅 Exchange Vault Store                                                                                           |           | K. H.   H.          |                  |
| > To File Vault Store S                                                                                            | et Backu  | p Mode              |                  |
| > Te Skype Vault Sto                                                                                               | Vew Wind  | dow from Here       |                  |
| > 📸 SMTP Vault Stc 🛛 D                                                                                             | )elete    |                     | ment             |
| > 🕾 Indexing 🛛 🛛 🖁                                                                                                 | Refresh   |                     |                  |
| > 🔤 Personal Store Manag                                                                                           |           |                     |                  |
| A Archive Discovery Search                                                                                         | roperties | 5                   |                  |
| S Enterprise Vault Online                                                                                          | Help      |                     |                  |
|                                                                                                    |           |                     |                  |
|                                                                                                    |           | Enterprise Vault Se | erver Management |
|                                                                                                    |           |                     |                  |
|                                                                                                    |           |                     |                  |
|                                                                                                    |           |                     |                  |

Figure 2 - Setting Backup Mode for a Vault Store

Clearing Backup Mode uses the same process as setting Backup Mode.

Note: The available options vary depending on the backup status of the Vault Store. Only one of the two options are available at a given time. Set Backup Mode noted in Figure 2 or Clear Backup Mode, as illustrated in Figure 3.

| Enterprise Vault                                                                                                    |                                      |                                                                                                    |             |                                                                                                    |                                     |                                          |
|----------------------------------------------------------------------------------------------------|--------------------------------------|----------------------------------------------------------------------------------------------------|-------------|----------------------------------------------------------------------------------------------------|-------------------------------------|------------------------------------------|
| File Action View Tool                                                                                                    | s Window Help                        |                                                                                                    |             |                                                                                                    |                                     |                                          |
| 🗢 🔿 🖄 📰 🗉 🗙 🗉                                                                                                    | 🔋 🖸 📑   🛃 🖬                          | 🛎 🕼 🕹 🎥 🗐 Ha 語                                                                                                    |             |                                                                                                    |                                     |                                          |
| Console Root<br>Sector Status (19 Critical)<br>Status (19 Critical)<br>Status (19 Critical)<br>Sector Status (19 Critical)<br>Sector Status (19 Critical)<br>Sector Status (19 Critical)<br>Single Instance Stora |                                      | Name<br>Carlot Control Control C | Backup Mode | Sharing Type<br>Share within group<br>Share within group<br>Share within group<br>Share within group<br>Share within group | Indexed<br>Yes<br>Yes<br>Yes<br>Yes | Computer<br>EVDA<br>EVDA<br>EVDA<br>EVDA |
| > 🛍 Fi                                                                                                    | Single Instance Storage              | e Reduction by File Type                                                                                                    |             |                                                                                                    |                                     |                                          |
| > 🎦 SI                                                                                                    | Set State                            |                                                                                                    | >           | Set Backup Mode on al                                                                                                    | I Vault Stores                      |                                          |
| > 😭 SI                                                                                                    | New                                  |                                                                                                    | >           | Clear Backup Mode fro                                                                                                    | m all Vault Stores                  |                                          |
| > 🕾 Indexing<br>> 🚵 Personal<br>> 🐝 Extensions<br>& Archive Disc                                                                                                    | View<br>New Window from He<br>Delete | re                                                                                                    | >           |                                                                                                    |                                     |                                          |
| S Enterprise Vault                                                                                                    | Refresh                              |                                                                                                    |             |                                                                                                    |                                     |                                          |
|                                                                                                    | Export List                          |                                                                                                    |             |                                                                                                    |                                     |                                          |
|                                                                                                    | Properties                           |                                                                                                    |             |                                                                                                    |                                     |                                          |
|                                                                                                    | Help                                 |                                                                                                    |             |                                                                                                    |                                     |                                          |
|                                                                                                    |                                      |                                                                                                    |             |                                                                                                    |                                     |                                          |

Figure 3 - Clearing Backup Mode on a Vault Store Group

#### Setting and Clearing Backup Mode for All Indexes/Non-Elasticsearch Indexes on an Enterprise Vault server

Setting and Clearing Backup Mode on all indexes on an Enterprise Vault server can be completed using the VAC:

- Expand Enterprise Vault servers
- Right-click on the desired Enterprise Vault server
- Click on Set State
- Select either "Set Backup Mode on all index locations" or "Clear Backup Mode from all index locations" as shown in Figure 4. Note that for **Enterprise Vault 14.2 and later**, this is labelled as "Set Backup Mode on all Non-Elasticsearch index locations" and "Clear Backup Mode on all Non-Elasticsearch index locations".

| 🔕 Enterprise Vault                                                                                                    |                                                                  |                  |                                              |                                       |
|----------------------------------------------------------------------------------------------------|------------------------------------------------------------------|------------------|----------------------------------------------|---------------------------------------|
| G File Action View Tools                                                                                                    | Window Help                                                      |                  |                                              |                                       |
| 🗢 🔿 🖄 📰 📋 🗙 🗐                                                                                                    | Q 📑 🛛 🖬 🕯                                                        | è 🕼 🕹 é          | <b>•</b> • • • • • • • • • • • • • • • • • • | (III) (P)                             |
| Console Root<br>Console Root<br>Co | Servers                                                          | Name<br>Services |                                              | Description<br>Container<br>Container |
| > 🌇 Archives                                                                                                    | Set State                                                        | >                | Set Backu                                    | p Mode on all index locations         |
| > 😂 Vault Store<br>> 😤 Indexing<br>> 📸 Personal St<br>> 🐝 Extensions                                                                                                    | Enable IMAP server<br>Disable IMAP server<br>Restart IMAP server |                  | Clear Bac                                    | kup Mode from all index locations     |
| S Enterprise Vault O                                                                                                    | View<br>New Window from H                                        | ><br>lere        |                                              |                                       |
|                                                                                                    | Delete<br>Refresh<br>Export List<br>Properties<br>Help           |                  |                                              |                                       |
|                                                                                                    |                                                                  |                  |                                              |                                       |

Figure 4 - Setting Backup Mode for All Indexes on an Enterprise Vault Server

Setting and Clearing Backup Mode for a Specific Index/Non-Elasticsearch Index Location on an Enterprise Vault

#### Server

If an index location needs to be put into or out of Backup Mode, the administrator can also use the VAC for Enterprise Vault 8.0 and later

- Expand out to Enterprise Vault servers
- Expand the desired server
- Click on Services
- Double-click on the Enterprise Vault Index Service (to bring up its properties)
- Select the Index Locations tab.

Placing or clearing the check can change the status of the index location "Backup Mode" as detailed in Figure 5.

Setting Backup Mode on an individual index location in Enterprise Vault 10 and later is slightly different. Follow these steps to set an individual index location to backup mode further illustrated in Figure 6:

• Navigate to the Indexing container

Note: The indexing servers are located in either the Ungrouped Servers or Index Server Groups container.

- Highlight the Enterprise Vault server which houses the index location
- Right-click on the index location
- Select Properties
- Click on the "Backup Mode" Checkbox
- Click on OK

| Enterprise Vault                                                                                                    |                                                                                                    |                                                                |             |
|----------------------------------------------------------------------------------------------------|----------------------------------------------------------------------------------------------------|----------------------------------------------------------------|-------------|
| Sile Action View Tools Window Help                                                                                                    |                                                                                                    |                                                                |             |
| 🗢 🔿 🙋 📅 📋 🗒 🗟 🖬 🎉 🎕                                                                                                    | ₺ ♣ - ₽ № # @                                                                                                    |                                                                |             |
| <ul> <li>Console Root</li> <li>Console Root</li> <li>Enterprise Vault</li> <li>Directory on EV</li> <li>Status (19 Critical)</li> <li>Status (19 Critical)</li> <li>Targets</li> <li>Client Access</li> <li>Policies</li> <li>Policies</li> <li>Enterprise Vault Servers</li> <li>Archives</li> <li>Vault Store Groups</li> <li>New Indexing</li> <li>Indexing</li> <li>Indexing</li> <li>Indexing</li> <li>Personal Store Management</li> <li>Ketensions</li> <li>Archive Discovery Search Service</li> </ul> | Index Locations<br>I:\Index\index1<br>I:\Index\index2<br>I:\Index\index3<br>I:\Index\index5<br>I:\Index\index6<br>I:\Index\index7<br>I:\Index\index8 | Status<br>Open<br>Open<br>Open<br>Open<br>Open<br>Open<br>Open | Backup Mode |
|                                                                                                    |                                                                                                    |                                                                |             |

Figure 5 - Setting Backup Mode on an Index Location

| l:\Index\index3 Pr | operties                     | ×   |
|--------------------|------------------------------|-----|
| General            |                              |     |
| Indexin            | g Location                   |     |
| Details            |                              | - 1 |
| Computer:          | ev.evlab.local               |     |
| Location:          | I:\Index\index3              |     |
| <u>S</u> tate:     | Open 🗸                       |     |
| Backup Mode:       |                              |     |
|                    |                              |     |
|                    |                              |     |
|                    |                              |     |
|                    |                              |     |
|                    |                              |     |
|                    |                              |     |
|                    | OK Cancel <u>A</u> pply Help |     |

Figure 6 - Setting Backup Mode on an Index Location (EV 10 or Later)

#### Backing up Elasticsearch Indexes

Starting with Enterprise Vault 14.2, a new indexing engine was implemented that replaces the older 32-bit and 64-bit indexing engines. Elasticsearch requires a different approach for backups compared to the older indexing technologies.

If the Enterprise Vault environment was upgraded to 14.2, it is highly likely that there are non-Elasticsearch 64-bit indexes and potentially older non-Elasticsearch 32-bit indexes. These older indexes will still need to be backed up until the content is either expired, deleted, or upgraded to an Elasticsearch index using the methods described in this document.

If this is a new 14.2 or later installation, there will not be any 64-bit or 32-bit indexes. Therefore, it will be only necessary to configure backups for Elasticsearch indexes.

#### **Differences between Older Indexes and Elasticsearch Indexes**

Elasticsearch indexes differ from older index engines in the following ways:

- Elasticsearch does not support direct flat file backups and a direct restore of Elasticsearch index flat files will likely fail or have corrupted data
- Backup Mode is not applicable to an Elasticsearch index location
- Backing up of Elasticsearch indexes requires the use of snapshots
  - The snapshots are essentially dumps of the index and placed in a separate location
  - o These file dumps can then be backed up and used to restore the index if needed

#### **Rules of Thumb for Elasticsearch Snapshot Locations**

Keep the following in mind when setting up a Elasticsearch snapshot location

- A snapshot location must be defined before Elasticsearch indexes can be properly backed up
- Elasticsearch snapshot locations should be placed on a separate volume from the Elasticsearch index location. The volume can be locally attached to the Enterprise Vault Server or on a network share. It is recommended to use a network share.
- The size of the snapshot volume should be at least the same size of the volume holding the Elasticsearch indexes. If the snapshot volume becomes full, additional snapshot volumes can be created. The old snapshot volume will be placed in read-only mode.
- The first snapshot in a snapshot location will be a full copy of the current Elasticsearch index. Subsequent snapshots will be incremental. The same is true if the version of Elasticsearch is upgraded (such as when upgrading to a future version of Enterprise Vault).
- The Enterprise Vault Service Account (VSA) must have read and write access to the snapshot location
- Elasticsearch snapshot locations can hold up to 500 snapshots. The Enterprise Vault administrator will receive warnings when the snapshot count is over 400. See the *Enterprise Vault PowerShell Cmdlets* guide for more information on managing Elasticsearch snapshots.

#### **Creating and Locating Elasticsearch Snapshot Locations**

Snapshot locations are managed using the Enterprise Vault Management Shell. A PowerShell cmdlet named Set-EVIndexSnapshotLocation is used to create snapshot locations. Once a snapshot location is configured, it will be necessary to restart the Enterprise Vault Indexing service. The options for this cmdlet include:

- -EVServerName <string> The name of the Enterprise Vault index server for which you want to configure an index snapshot location with the specified path. If you omit this parameter, Set-EVIndexSnapshotLocation uses the host name of the Enterprise Vault index server where the command is running. The FQDN must be used for the name of the Enterprise Vault server.
- -SnapshotLocationPath <string> The path of the directory you want to configure for taking snapshots of the indexing data.
- -WhatIf The WhatIf switch instructs the command to simulate the actions that it would take on the object. By using the WhatIf switch, you can preview the changes that would occur without applying any of those changes. You do not need to specify a value with the WhatIf switch.

#### Examples:

The following defines a snapshot location on the server "evserver" on a locally attached volume:

# Set-EVIndexSnapshotLocation -EVServerName evserver.local -SnapshotLocationPath "J:\SnapShot"

The following defines a snapshot location on the server "evserver" using a network share:

Set-EVIndexSnapshotLocation -EVServerName evserver.local -SnapshotLocationPath
"\\fileserver\snapshots\SnapShot1"

The following performs a "What If"

# Set-EVIndexSnapshotLocation -EVServerName evserver.local -SnapshotLocationPath "J:\SnapShot" -WhatIf

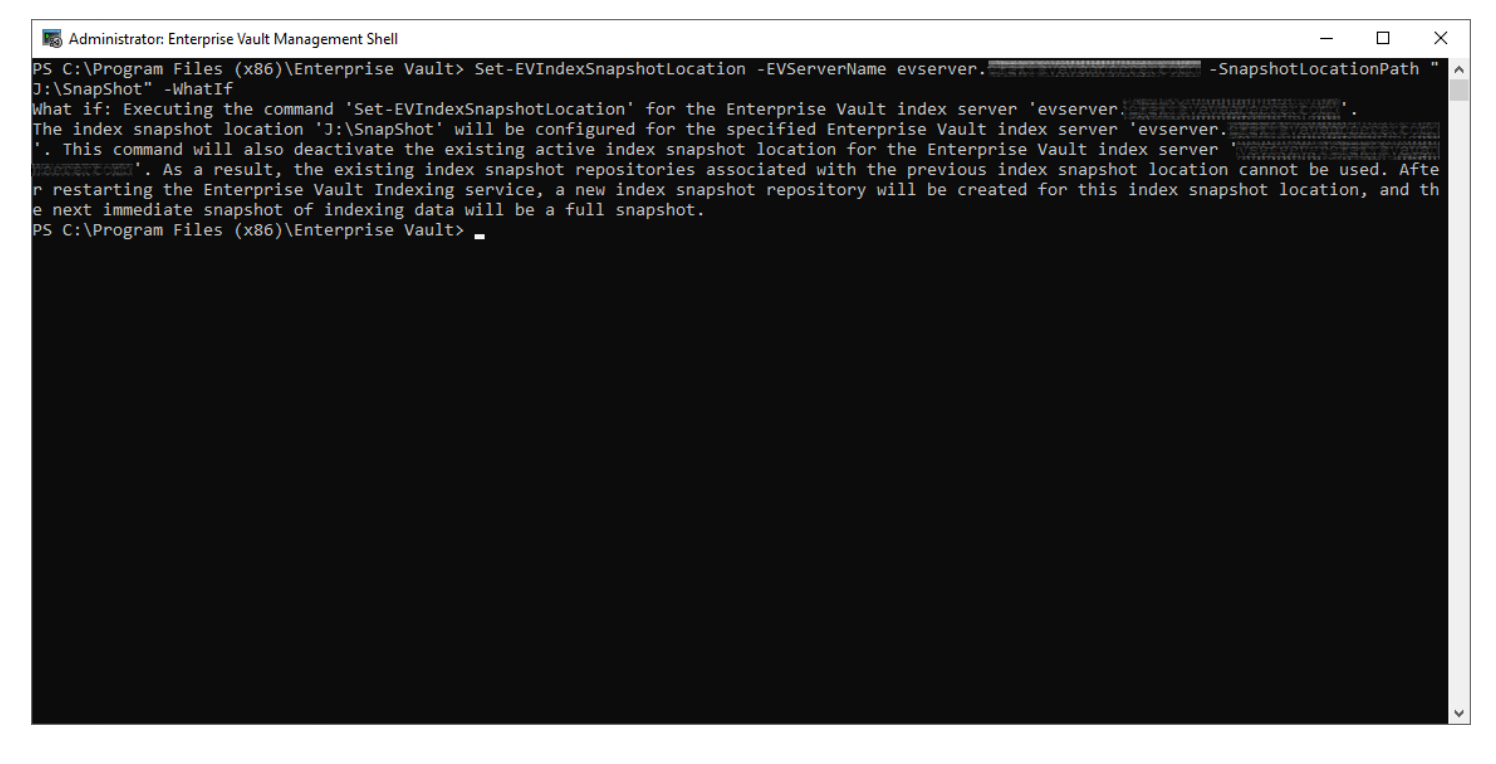

To find existing Elasticsearch snapshot locations, use **Get-EVIndexSnapshotLocation**. Note the Path as this will be needed later in order to back up the location.

| 🐻 Administrator: Enter                                    | rprise Vault Management Shell                                                                                                    | _      | × |
|-----------------------------------------------------------|----------------------------------------------------------------------------------------------------|--------|---|
| PS C:\Program Fil                                         | es (x86)\Enterprise Vault> Get-EVIndexSnapshotLoc                                                                                | ation  | ^ |
| SiteId<br>SiteNameOrId<br>EVServerEntryId<br>EVServerName | : 1117FF11351BE1A4ABD28C344A85BBFB51d10000evserve<br>: EVTest<br>: 1A5F8714425BD0A4188990C74098FA7D01410000evserve<br>: evserver | r<br>r |   |
| Path<br>BackupMode<br>Active<br>LocationIdentity          | : J: (SnapSnot<br>: False<br>: True<br>: 1                                                                                       |        |   |
| PS C:∖Program Fil                                         | es (x86)\Enterprise Vault> _                                                                                                    |        | ~ |

#### **Creating an Elasticsearch Snapshot**

Before backing up the Elasticsearch snapshot location, it will be necessary to create a snapshot to include the latest changes to the Elasticsearch index location. This is performed by using the **New-EVIndexSnapshot** cmdlet.

This cmdlet creates a snapshot of the Elasticsearch index location. The first snapshot on a newly created snapshot location will be a full copy of the current index. A full snapshot will also be created if the version of Elasticsearch is upgraded (such as when upgrading to a future version of Enterprise Vault). Subsequent snapshots will be incremental. The options for this cmdlet include:

- -SiteId The ID of the Enterprise Vault site for which you want to create the snapshots of index data on all the Enterprise Vault index servers in that site. If you omit this parameter, New-EVIndexSnapshot retrieves the SiteId from the Enterprise Vault index server specified as EVServerName parameter; otherwise, it uses the SiteId of the Enterprise Vault index server where the command is running. You can use the Get-EVSite command to obtain the SiteId.
- -EVServerName <String> The name of the Enterprise Vault index server for which you want to create the snapshot of index data. If you omit this parameter, New-EVIndexSnapshot uses the host name of the Enterprise Vault index server where the command is running. You can use the Get-EVComputers command to obtain the Enterprise Vault server name. The FQDN of the Enterprise Vault server must be used.
- -IgnoreUnavailable (Optional, Boolean) If false, the command returns an error for any data stream or index that is missing or closed. Defaults to false. If true, the command ignores data streams and indices those are missing or closed.
- -IncludeGlobalState (Optional, Boolean) If true, the current global state of Elasticasearch cluster running on Enterprise Vault index server is included in the snapshot. Defaults to false.
- -Confirm (Optional, Boolean) The default value is **\$true**. If true, the user executing the cmdlet will have to confirm whether or not to execute the operation. If using this is in a script, specify -Confirm:**\$false**.

#### Examples:

The following creates an index snapshot on the current server where the command is executed:

#### New-EVIndexSnapshot

The following creates an index snapshot on the Enterprise Vault index server named 'ev.domain.local' and will not ask for confirmation. A FQDN for the Enterprise Vault server must be specified:

#### New-EVIndexSnapshot -EVServerName ev.domain.local -Confirm:\$false

The following creates index snapshots for all Enterprise Vault index server under the site 'site.domain.com'

#### New-EVIndexSnapshot New-EVIndexSnapshot -SiteId site.domain.com

The following creates an index snapshot of the Enterprise Vault index server 'ev.domain.local', if if IgnoreUnavailable is set to false, the command returns an error for any data stream or index that is missing or closed. If true, the command ignores data streams and indices in indices that are missing or closed.

#### New-EVIndexSnapshot -EVServerName ev.domain.local -IgnoreUnavailable

The use of the **New-EVIndexSnapshot** cmdlet can be used in pre-backup scripts. Ensure to specify - **Confirm:\$false** so that confirmation is not required.

## Setting and Clearing Backup Mode Using the Enterprise Vault Management Shell

Enterprise Vault 8 and later offers a PowerShell option that allows the administrator to control Backup Mode for Enterprise Vault through the use of scripting. This option is particularly useful for unattended backups of Microsoft SQL databases, Vault Store Partitions, and index locations. To use the shell, Windows PowerShell MUST be installed (and is a requirement for later versions of Enterprise Vault).

**NOTE:** Keep in mind that Elasticsearch index locations (Enterprise Vault 14.2 and later) cannot be placed in Backup Mode. Please read the section in this document entitled **Backing up Elasticsearch Indexes**.

#### Using Enterprise Vault Management Shell for the First Time

If the Enterprise Vault Management Shell has not been previously used, it must be manually initialized (only once) by running it from the Windows Start Menu. Simply click on Start->Programs->Enterprise Vault->Enterprise Vault Management Shell. If PowerShell has not been enabled, a pop-up window appears asking the user if PowerShell should be enabled. Click on Yes. The initialization process may take a few moments to complete.

#### **Enterprise Vault 8.0SP3 Changes**

Starting with Enterprise Vault 8.0SP3, a new PowerShell script is available to help generate backup mode commands specific to the environment. The script (%PROGRAMFILES%\Enterprise Vault\Reports\Templates\Transform-Backup.ps1) generates the PowerShell backup commands which you can use to place your Enterprise Vault environment in Backup Mode. The PowerShell commands are specific to your environment and can be used directly in your backup scripts. For more information, please review the following technical note:

https://www.veritas.com/content/support/en\_US/doc/95957167-136587294-0/v35699192-136587294

Before running this script for the first time, you must grant permissions for the script to be run by executing the following command in PowerShell: Set-ExecutionPolicy –ExecutionPolicy Allsigned.

Running the Transform-Backup.ps1 script generates an HTML file which opens in the default browser as shown in Figure 7.

| S EV backup mode commands × +                                                                                                    | -          |                 | ×     |
|----------------------------------------------------------------------------------------------------|------------|-----------------|-------|
| C ③ File   C:/Users/admin/AppData/Local/Temp/EVBackupCommands.html                                                                                                    | ☆          | Θ               | :     |
| EV backup mode commands                                                                                                    |            |                 | -     |
| "Set" and "clear" commands                                                                                                    |            |                 |       |
| This page lists commands you can use in your environment to set and clear backup mode using PowerShell cmdlets. The e<br>set of commands you use depends on your backup methods. The raw data for these commands is drawn from your Enterpris<br>Vault directory database.                                                                                                    | xact<br>≌e |                 |       |
| <b>Note.</b> You must run these commands using the 32-bit PowerShell.exe because the Enterprise Vault PowerShell Snapin is not registered for use with 64-bit PowerShell. You must either run these commands in a 32-bit DOS environment, or provide the fully qualified path to the 32-bit PowerShell.exe. For more information see the Enterprise Vault Backup and Recovery document. | <u>'</u> _ |                 |       |
| Site: Demo<br>Set backup mode on site<br>powershell -psconsolefile "E:\Program Files (x86)\Enterprise Vault\EVShell.psc1" -command "& {Set-VaultStoreBackupMode -Name<br>EVServerName ev -EVObjectType Site}"                                                                                                    | Den        | 10 -            | l     |
| Clear backup mode from site<br>powershell -psconsolefile "E:\Program Files (x86)\Enterprise Vault\EVShell.psc1" -command "& {Clear-VaultStoreBackupMode -Nam<br>EVServerName ev -EVObjectType Site}"                                                                                                    | ie Di      | emo -           |       |
| VaultStoreGroup: VSG1<br>Set backup mode on vault store group<br>powershell -psconsolefile "E:\Program Files (x86)\Enterprise Vault\EVShell.psc1" -command "& {Set-VaultStoreBackupMode -Name<br>EVServerName ev -EVObjectType VaultStoreGroup}"                                                                                                    | VSC        | <del>)</del> 1- |       |
| Clear backup mode from vault store group<br>powershell -psconsolefile "E:\Program Files (x86)\Enterprise Vault\EVShell.psc1" -command "& {Clear-VaultStoreBackupMode -Nam<br>EVServerName ev -EVObjectType VaultStoreGroup}"                                                                                                    | וe V∶      | 3G1 -           |       |
| VaultStore: Skype Vault Store<br>Set backup mode on vault store<br>powershell -psconsolefile "E:\Program Files (x86)\Enterprise Vault\EVShell.psc1" -command "& {Set-VaultStoreBackupMode -Name                                                                                                    | 'Sky       | pe Va           | ult 🝷 |
| Figure 7 - TransformBackup.ps1 Script Output Example                                                                                                    |            |                 |       |
| PowerShell Usage for Vault Stores                                                                                                    |            |                 |       |

Start Enterprise Vault Management Shell from the Windows Start menu: Start->Programs->Enterprise Vault->Enterprise Vault Management Shell.

The basic command structure for setting and clearing a Vault Store into and out of backup mode:

Set-VaultStoreBackupMode [-EVServerName] <string> [-Name] <string> -EVObjectType
<EVObjectType> [<CommonParameters>]

Clear-VaultStoreBackupMode [-EVServerName] <string> [-Name] <string> -EVObjectType <EVObjectType> [<CommonParameters>]

Example (setting Backup Mode at a site level) where LiveSite is the site name, EVServer1 is the server, and Site is specified for site-wide backup mode:

#### Set-VaultStoreBackupMode LiveSite EVServer1 Site

Example (setting Backup Mode on a particular Vault Store) where Store1 is the Vault Store Name, EVServer1 is the EV server, and VaultStore is specified to indicate Backup Mode for a Vault Store:

## Technical White Paper - Backing up Enterprise Vault, Discovery Accelerator, and

## **Compliance Accelerator**

#### Set-VaultStoreBackupMode Store1 EVServer1 VaultStore

Example (clearing Backup Mode at the vault store group level) where MyGroup1 is the Vault Store Group name, EVServer1 is the EV server name, and VaultStoreGroup is specified to indicate backup mode for a Vault Store Group:

#### Clear-VaultStoreBackupMode MyGroup1 EVServer01 VaultStoreGroup

Example (clearing Backup Mode using an Entry ID):

```
Clear-VaultStoreBackupMode -EntryID <Entry ID>
```

#### **PowerShell Usage for Indexes**

Start Enterprise Vault Management Shell from the Windows Start menu: Start->Programs->Enterprise Vault->Enterprise Vault Management Shell.

The basic command-line structure for setting and clearing an Index location in and out of Backup Mode:

Set-IndexLocationBackupMode [-EVServerName] <string> -EVSiteName <string> -IndexRootPath
<string> [<CommonParameters>]

Clear-IndexLocationBackupMode [-EVServerName] <string> -EVSiteName <string> -IndexRootPath <string> [<CommonParameters>]

Set-IndexLocationBackupMode - EntryId <string> [<CommonParameters>]

Clear-IndexLocationBackupMode - EntryId <string> [<CommonParameters>]

Example (setting backup mode for the site) where EVserver1 is the name of the EV server and LiveSite is the name of the EV site:

#### Set-IndexLocationBackupMode EVServer1 LiveSite

Example (setting backup mode for one Index location) where EVServer1 is the name of the EV server and "F:\indexes\index5" is the direct path to an index location:

#### Set-IndexLocationBackupMode EVServer1 F:\indexes\index5

Example (clearing backup mode for an EV server) where EVServer1 is the EV server name:

#### Clear-IndexLocationBackupMode EVServer1

Example (clearing the backup mode using an Entry ID):

Clear-IndexLocationBackupMode <EntryID>

#### Scripting out PowerShell Commands

Commercial backup software usually allows the administrator to run pre and post backup script files from a .bat or .cmd file. The following examples, using a batch file, will place a Vault Store or Index into and out of Backup Mode. The example makes the following assumptions: Enterprise Vault is installed on the C: drive, EVServer1 is the EV server name, and "life line" is the name of the Enterprise Vault site. It is necessary to use the 32-bit version of PowerShell.

**NOTE:** if your environment does not have any 32-bit or 64-bit indexes (such as when Enterprise Vault was originally installed with version 14.2 or later), it is not necessary to run PowerShell scripts to control Backup Mode for indexes.

Pre-Backup.bat:

```
%SystemRoot%\syswow64\WindowsPowerShell\v1.0\powershell.exe -PSConsole "C:\Program
Files\Enterprise Vault\evshell.psc1" set-indexlocationbackupmode EVServer1 `life line'
```

```
%SystemRoot%\syswow64\WindowsPowerShell\v1.0\powershell.exe -PSConsole "C:\Program
Files\Enterprise Vault\evshell.psc1" set-vaultstorebackupmode `life line' EVServer1 Site
```

If running Enterprise Vault 14.2 or later, include the following to create an Elasticsearch snapshot:

```
%SystemRoot%\syswow64\WindowsPowerShell\v1.0\powershell.exe -PSConsole "C:\Program
Files\Enterprise Vault\evshell.psc1" new-evindexsnaphot -EVServerName
evserver1.site.domain -confirm:$false
```

Post-Backup.bat:

```
%SystemRoot%\syswow64\WindowsPowerShell\v1.0\powershell.exe -PSConsole "C:\Program
Files\Enterprise Vault\evshell.psc1" clear-indexlocationbackupmode EVServer1 `life line'
```

%SystemRoot%\syswow64\WindowsPowerShell\v1.0\powershell.exe -PSConsole "C:\Program Files\Enterprise Vault\evshell.psc1" clear-vaultstorebackupmode `life line' EVServer1 Site

#### Storage Queues (Enterprise Vault 11 and Later)

Enterprise Vault 11 introduced a new feature that places safety copies on the Enterprise Vault server. If storage queues are used, the original item will be deleted from the source once the item has been successfully written to the Vault Store partition as well as the storage queue.

Since the storage queue contains safety copies of archived items, Veritas recommends that the Storage Queue be configured to use high-speed, highly redundant disk. It is recommended to back up this location using a daily, full backup job. The storage queue location will vary depending on a few factors, but will either be placed in the EV Cache location or in the MSMQ folder structure. By default, the folder is named EVStorageQueue.

As of the publication date of this whitepaper, the NetBackup and Backup Exec Enterprise Vault agents do not currently backup this location. It will be necessary to create a separate backup job.

# **Advanced Backup Strategies**

## Vault Store Partition Sizes

When using Enterprise Vault 8.0 or later with Optimized Single Instance Storage (OSIS), keep Vault Store partition sizes smaller. Smaller partitions close and backup faster. Using the partition rollover feature (available with Enterprise Vault 8 and later) automatically opens the next "ready" partition when configured properly.

### **Utilizing Snapshots for Backing up Enterprise Vault**

Snapshot technology (such as using Veritas InfoScale or hardware snapshots) to back up Enterprise Vault index and storage volumes can decrease the amount of required time in Backup Mode. Here are the recommended steps:

- 1. Snap back existing snapshot volumes to their original counterparts (if volumes already have a snapshot)
- 2. Put index or Vault Stores in Backup Mode and perform an Elasticsearch snapshot (EV 14.2 and later)
- 3. Perform snapshot operation
- 4. Clear Backup Mode for indexes or Vault Stores.
- 5. Perform backup of the snapshot volumes

**Note:** When using snapshots for backups and using Enterprise Vault Safety Copies, the Vault Store partition backup mode must be set to "Check for a trigger file". More information on trigger files can be found here:

<u>https://www.veritas.com/content/support/en\_US/article.100016637</u>. Figure 8 shows how set up a Vault Store partition to use a trigger file with Enterprise Vault 9 and later:

| Vault Store Partition Properties - Exchange Vault Store Ptn1                                                                            | < |  |  |  |  |  |  |
|----------------------------------------------------------------------------------------------------|---|--|--|--|--|--|--|
| General Volume Rollover Backup Collections Migration Advanced                                                                           |   |  |  |  |  |  |  |
| How do you want to check whether items have been secured?                                                                               |   |  |  |  |  |  |  |
| ○ <u>U</u> se the archive attribute                                                                                                    |   |  |  |  |  |  |  |
| Select this option if your backup solution clears the archive<br>attribute on files after backing up.                                   |   |  |  |  |  |  |  |
| Check for a trigger file                                                                                                    |   |  |  |  |  |  |  |
| Select this option if your backup solution does not clear the<br>archive attribute on files after backing up, for example<br>snapshots. |   |  |  |  |  |  |  |
| You can set a partition scan interval to perform additional checks<br>for the trigger file, if required.                                |   |  |  |  |  |  |  |
| ∑_Scan partition every 60 🖨 minutes                                                                                                    |   |  |  |  |  |  |  |
| Status                                                                                                    |   |  |  |  |  |  |  |
| Last item secured: No backup detected                                                                                                   |   |  |  |  |  |  |  |
| Last scan started: 6/2/2020 9:52:44 AM                                                                                                  |   |  |  |  |  |  |  |
| Unsecured items found in last scan: 4234                                                                                                |   |  |  |  |  |  |  |
| Items secured in last scan: 0                                                                                                    |   |  |  |  |  |  |  |
| Details                                                                                                    |   |  |  |  |  |  |  |
|                                                                                                    |   |  |  |  |  |  |  |
| OK Cancel Apply Help                                                                                                    |   |  |  |  |  |  |  |

Figure 8 - Configuring a Vault Store Partition to Use Trigger Files

Technical White Paper - Backing up Enterprise Vault, Discovery Accelerator, and

**Compliance Accelerator** 

### Back up the Whole Enterprise Vault Server in One Backup Job?

If a separate backup job cannot be used to back up the Enterprise Vault indexes and Vault Store partitions, then developing scripts as outlined in the "Backing up Enterprise Vault Index and Vault Store Partition Locations" section should be used. If a separate job can be created for the purposes of backing up Enterprise Vault data, the following requirements should be followed during regular system backups:

For a regular system backup that does not include Enterprise Vault Indexes and Store data, the following locations should be excluded from the system backup:

- Index locations (such as I:\index)
- Vault store locations (such as s:\storage)
- Shopping service data (such as C:\Program Files\Enterprise Vault\Shopping)
- Elasticsearch snapshot locations (EV 14.2 and later)

If using remote storage for indexes, Vault Store partitions, or Elasticsearch snapshots, it is recommended that system backups for those remote systems exclude the Enterprise Vault data locations.

#### **Virtual Machine Backups**

If the Enterprise Vault or Microsoft SQL Server servers are running in a virtual environment (such as Microsoft Hyper-V or VMware ESXi), the virtual machines can be backed up in whole. Ensure the backup software solution can clear transaction logs on the Microsoft SQL Server virtual machine as part of the backup. Perform the following steps before the virtual machines are backed up:

- Place Enterprise Vault into Backup Mode for Indexes and Vault Stores. This can be performed using PowerShell
  commands on the Enterprise Vault server instance such as in a script. The script can be scheduled to run
  minutes before the backup is scheduled to run.
- Ensure to take an Elasticsearch snapshot (EV 14.2 and later). This can be performed using PowerShell commands on the Enterprise Vault server instance such as in a script. The script can be scheduled to run minutes before the backup is scheduled to run.

After backups have completed, take the Enterprise Vault server out of Backup Mode using PowerShell commands on the Enterprise Vault server instance.

#### **Backup Frequency for Index and Vault Store Partitions**

For the ease of recovering Enterprise Vault indexes and stores, it is recommended that full backups be used for each backup where possible. Backups for active indexes and open vault store partitions should be done on a daily basis to backup newly archived data. As a daily full backup may not always be feasible, a weekly full backup and daily incremental backup strategy may be more practical.

To reduce the amount of data being backed up, EV Vault Store partitions that have been closed can be backed up less frequently. Since no additional data is added to a closed vault store partition, a backup can be performed in lesser intervals. The retention period for a backup image of closed partitions should be set so that there are at least two copies of the backup.

With Enterprise Vault 10 and later, a closed index location does not add new index data. However, metadata and deletions can still occur. A closed index location can be backed up less frequently (such as once per week).

#### **Timing of Backups**

To provide the best consistency for backups of Enterprise Vault databases, indexes, storage, and Elasticsearch snapshots (EV 14.2 and later), a backup methodology must be configured to so that backups of these items happen around the same time. Otherwise, data discrepancies between the database, index, and store volumes may be encountered.

## **Compliance Accelerator**

For example, if the Enterprise Vault database backups are performed at 8:00 PM nightly, but the backup of the Enterprise Vault index and storage volumes are performed at midnight, there is a four-hour discrepancy between what the database backup contains and what the index and storage volumes contain. In the event of a full restoration event, the database may not be up to date with the contents of index and storage volumes which can potentially cause a loss of archived content.

Backing up the Enterprise Vault fingerprint databases should be treated slightly different. A full backup of the fingerprint databases should be completed before the backup of vault store partitions, indexes, and other SQL databases. Once the backup of the vault store partitions, indexes, and other databases is complete, it is highly recommended that a transaction log backup of the fingerprint databases be performed within a few hours.

## **Backing up Enterprise Vault with Veritas NetBackup**

This section discusses backing up Enterprise Vault with NetBackup using standard file level backups and using the

NetBackup Enterprise Vault backup agent.

### The NetBackup Enterprise Vault Backup Agent

The Enterprise Vault agent was originally introduced in NetBackup 6.5.4 and provided full support for Enterprise Vault 2007 but only partial support for Enterprise Vault 8 and later (complete protection requires the agent to be used with the MS-SQL agent).

The Enterprise Vault agent for NetBackup 7.0 and later improves upon the original NetBackup 6.5.4 agent by fully supporting Enterprise Vault 8 and later<sup>1</sup> as well as providing the ability to back up additional Enterprise Vault SQL databases such as the fingerprint, audit, and FSA Reporting databases. These databases contain valuable metadata for Enterprise Vault as well as auditing and reporting information. The agent now provides a full backup solution for Enterprise Vault 8 and later and uses the newer Backup Mode operations automatically without the use of pre and post backup scripts. Starting with NetBackup 7.0.1, the Enterprise Vault agent is free.

The agent provides a new backup policy type entitled "Enterprise-Vault" and provides several backup directives that back up various aspects of Enterprise Vault. For more information on the agent, please read the "Veritas NetBackup for Enterprise Vault Agent Administrator's Guide".

The Enterprise Vault Agent can also take advantage of the NetBackup's de-duplication features. Please read the NetBackup documentation on how to configure de-duplication.

Please also ensure that the version of Enterprise Vault being used is supported by the version of NetBackup in use. Please the NetBackup Application/Database Agent Compatibility list here: <u>https://www.veritas.com/support/en\_US/article.100040093</u>

#### Note about Using bpstart\_notify Scripts

A bpstart\_notify script, when present on the client, will run each time a backup starts. The script runs before the backup of any data begins. The script must exit with a status of 0 or the backup will fail.

For more information on bpstart\_notify scripts, see:

https://www.veritas.com/content/support/en\_US/doc/24437881-126559615-0/v41507490-126559615.

<sup>&</sup>lt;sup>1</sup> Please see the NetBackup compatibility guide for more information on the versions of Enterprise Vault supported

## **Compliance Accelerator**

NetBackup will, by default, attempt to use Microsoft VSS (Volume Shadow Copy Service) when backing up Windows clients. Using VSS snapshots provide a point-in-time snapshot of a volume. The VSS snapshot will take place before the execution of any bpstart\_notify file.

Many of the backup scenarios when using NetBackup in this whitepaper reference a bpstart\_notify script to place Enterprise Vault into Backup Mode. There may be the potential for data loss between the time that a VSS snapshot is performed and when the bpstart\_notify script is executed.

For example, the following events occur:

- 1. A backup starts and a VSS snapshot is created for an EV Vault Store Partition.
- 2. Enterprise Vault archives an email via SMTP or Exchange journal archiving.
- 3. The bpstart\_notify script executes and places Enterprise Vault into Backup Mode.

The VSS snapshot will not contain the newly archived email as it was archived after the creation of the VSS snapshot. If a restore from this backup is required, that email would not be restored as it would not be contained in the backup set.

To eliminate this potential data loss, it is recommended to use Windows Task Scheduler to control Backup Mode of Vault Stores and Index Volumes. For example, a backup for Enterprise Vault is scheduled at 2:00AM. Windows Task Scheduler is set up to run at 1:58AM to put EV into Backup Mode and at 2:10 AM, Windows Task Scheduler runs to take EV out of Backup Mode. Here is a detailed chain of events:

- 1:58AM Windows Task Scheduler runs a script to put EV into Backup Mode
- 2:00AM NetBackup kicks off backup jobs to back up Vault Store Partitions, EV databases, Index Locations, and other recommended Enterprise Vault components
- 2:10AM Windows Task Schedular runs a script to take EV out of Backup Mode. NetBackup continues to back

up data from the VSS snapshot. Normal Enterprise Vault operations can resume while the backup is ongoing.

The contents of the scripts executed by Windows Task Scheduler can be the same as bpstart\_notify and bpend\_notify scripts to control Enterprise Vault Backup Mode and manage trigger files as detailed in the scenarios outlined in this whitepaper.

#### Backup Scenario #1: Using file level backups

This environment contains one Enterprise Vault server with one index location, two Vault Store partitions, Storage Queue, a Veritas Information Classifier (VIC) directory, an Elasticsearch snapshot volume (EV 14.2 and later) and other locations to back up.

Sample Policy: EV

Attributes:

| Change Policy - EV                                     |                                    | ×                                      |  |  |  |  |  |
|--------------------------------------------------------|------------------------------------|----------------------------------------|--|--|--|--|--|
| Server: nbu2.                                          |                                    |                                        |  |  |  |  |  |
| 🗉 Attributes 🚯 Schedules 🗐 Clients 🖬 Backup Selections |                                    |                                        |  |  |  |  |  |
| Policy type:                                           | ✓ Go into effect at:               | Sep 15, 2021 10:16:58 AM 📩 🔣           |  |  |  |  |  |
|                                                        | Backup network drives              |                                        |  |  |  |  |  |
| Desunduon.                                             | Cross mount points                 |                                        |  |  |  |  |  |
|                                                        | Compress                           |                                        |  |  |  |  |  |
| Policy storage: Any_available                          | Encryp <u>t</u>                    |                                        |  |  |  |  |  |
| Policy volume pool:                                    | Collect disaster recovery inf      | ormation for:                          |  |  |  |  |  |
|                                                        | Bare Metal Restore                 |                                        |  |  |  |  |  |
| I ake cneckpoints every:                               | Collect true image restor          | e information                          |  |  |  |  |  |
| Limit jobs per policy:                                 | with move detection                |                                        |  |  |  |  |  |
| Job priority: (higher number is greater priority)      | Required for synthetic be          | ackups and Bare Metal Restore)         |  |  |  |  |  |
| Media Owner:                                           | Disable client-side dedup          | lication                               |  |  |  |  |  |
| Any                                                    |                                    |                                        |  |  |  |  |  |
| Snapshot Client and Replication Director               | Use Accelerator                    |                                        |  |  |  |  |  |
| Perform <u>b</u> lock level incremental backups        | Enable optimized backup            | of Windows deduplicated volumes        |  |  |  |  |  |
| Use Replication Director                               | Keyword nhrase (ontional)          |                                        |  |  |  |  |  |
| Enable vendor change tracking for incremental backups  |                                    |                                        |  |  |  |  |  |
| Perform snapshot backups Options                       | Microsoft Exchange Server          | Attributes                             |  |  |  |  |  |
| Retain snapshot for Instant Recovery or SLP management | Excitative DAG of Excitative       |                                        |  |  |  |  |  |
| Hyper-V server:                                        | Database back                      | up source:                             |  |  |  |  |  |
| Perform off-host backup                                | Preferred serv                     | er list (Exchange DAG only)            |  |  |  |  |  |
| Use:                                                   | - Dunamia Data Streaming Att       | ribute e                               |  |  |  |  |  |
| Machine:                                               |                                    | nbutes                                 |  |  |  |  |  |
|                                                        |                                    |                                        |  |  |  |  |  |
|                                                        | Maximum numbe <u>r</u> of strear   | ns per volume 4                        |  |  |  |  |  |
|                                                        | Maximum number o <u>f</u> files ir | a batch 300                            |  |  |  |  |  |
|                                                        |                                    |                                        |  |  |  |  |  |
|                                                        |                                    | <u>Q</u> K <u>C</u> ancel <u>H</u> elp |  |  |  |  |  |

Figure 9 - File-level Backup Attributes

#### Schedules:

| Chang    | e Po  | licy - EV      |      |          |        |           |       |             |       |          |                                                                                                    |         |      |         |    |       |       |         |    |       |       |       |        | ×     |
|----------|-------|----------------|------|----------|--------|-----------|-------|-------------|-------|----------|----------------------------------------------------------------------------------------------------|---------|------|---------|----|-------|-------|---------|----|-------|-------|-------|--------|-------|
| 📑 Serve  | er: n | bu2.           |      |          |        |           |       |             |       |          |                                                                                                    |         |      |         |    |       |       |         |    |       |       |       |        |       |
| 🔳 Attrib | utes  | s 🕤 🕲 Sch      | edul | es 🖣     | 🖲 Clie | nts 🗎     | ) Bac | kup Selec   | tions | ]        |                                                                                                    |         |      |         |    |       |       |         |    |       |       |       |        |       |
|          |       | 2              |      | 4        |        | 6         |       | 8           |       | 10       |                                                                                                    | 12      |      | 14      |    | 16    |       | 18      |    | 20    |       | 22    |        | 24    |
| Sun      | +     | +              | +    | +        | +      | +         | +     | +           | +     | +        | +                                                                                                    | +       | +    | +       | +  | +     | +     | +       | +  | +     | +     | +     | +      | -     |
| Mon      | +     | +              | +    | +        | +      | +         | +     | +           | +     | +        | +                                                                                                    | +       | +    | +       | +  | +     | +     | +       | +  | +     | +     | +     | +      | -     |
| Wed      | +     | +              | +    | +        | +      | +         | +     | +           | +     | +        | +                                                                                                    | +       | +    | +       | +  | +     | +     | +       | +  | +     | +     | +     | +      | -     |
| Thu [    | +     | +              | +    | +        | +      | <u></u>   | +     | +           | +     | +        | +                                                                                                    | +       | +    | +       | +  | +     | +     | +       | +  | +     | +     | +     | +      | 1     |
| Fri      | +     | +              | +    | +        | +      | +         | +     | +           | +     | +        | +                                                                                                    | +       | +    | +       | +  | +     | +     | +       | +  | +     | +     | +     | +      | ]     |
| Sat      |       |                | 1    | -        | - 1    |           |       |             |       |          |                                                                                                    |         |      |         |    | I     |       |         |    |       | I     |       |        |       |
| Nam      | е     | Туре           | :    | Syntheti | c B C  | )isk-Only | B R   | Retention P | Ret   | ention L | . Fre                                                                                                    | equency | Medi | a Multi | St | orage | Volur | ne Pool | P  | olicy | Media | Owner | Accele | rator |
| 🕀 Week   | dy    | Full Backu     | p N  | 10       | N      | lo        | 1     | month       |       | 3        | 3 1 da                                                                                                    | у       |      | 1       |    |       |       |         | EV |       |       | 1     | ٥V     |       |
| 🕘 Daily  | _In   | . Differential | I    | -        | N      | lo        | 2     | weeks       |       | 1        | 1 12 h                                                                                                    | ours    |      | 1       |    |       |       | 1       | EV |       |       | 1     | ٥V     |       |
| Month    | nly   | Full Backu     | pΝ   | 10       | N      | lo        | 3     | months      |       | 5        | 5 <cal< td=""><td>endar&gt;</td><td></td><td>1</td><td></td><td></td><td></td><td>I</td><td>EV</td><td></td><td></td><td>1</td><td>٥V</td><td></td></cal<> | endar>  |      | 1       |    |       |       | I       | EV |       |       | 1     | ٥V     |       |

Figure 10 – File-level Backup Schedules

#### Clients:

| Change Policy - EV                    |                   |                  |            |  |  |  |  |  |  |
|---------------------------------------|-------------------|------------------|------------|--|--|--|--|--|--|
| Server: nbu2.                         |                   |                  |            |  |  |  |  |  |  |
| 🔲 Attributes 🛛 🔁 Schedules 🖉 🖳 Client | Backup Selections |                  |            |  |  |  |  |  |  |
| Client Name                           | Hardwara          | Operating System | Papiliangy |  |  |  |  |  |  |
| evtest                                | Windows-x64       | Windows          | Resiliency |  |  |  |  |  |  |
|                                       |                   |                  |            |  |  |  |  |  |  |
|                                       |                   |                  |            |  |  |  |  |  |  |
|                                       |                   |                  |            |  |  |  |  |  |  |

#### Figure 11 – File-level Backup Clients

Backup Selections (this example shows local and remote Index and Vault Store partition locations as well as other EV components):

| Change Policy - EV X                                                    |
|-------------------------------------------------------------------------|
| Server: nbu2.                                                           |
| 🗇 🖽 Attributes 🖉 🔀 Schedules 🖉 🖳 Clients 🖉 📾 Backup Selections          |
| Backup Selection List                                                   |
| 😰 C:\Program Files (x86)\Enterprise Vault\EVIndexing\data\indexmetadata |
| 🔞 C:\Program Files (x86)\Enterprise Vault\Reports                       |
| E:EVCache                                                               |
| E:EVStorageQueue                                                        |
| E:PSTHolding                                                            |
| E:PSTTemp                                                               |
| E:SMTPHolding                                                           |
| E3SMTPLog                                                               |
|                                                                         |
|                                                                         |
|                                                                         |
| 🔞 J:\SnapShot                                                           |
| 🔞 \\alpha\evstorage                                                     |

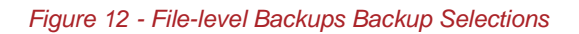

#### Notes:

The client name(s) should be the DNS alias (CNAME) for the Enterprise Vault Server(s).

It should be noted when backing up network-based locations (such as the \\alpha\evstorage in the example), the NetBackup Client Service should run with a service account that has read and write permissions on the share.

When the EV policy is kicked off (regardless of which schedule is used), the NetBackup client looks for bpstart\_notify.bat and bpend\_notify.bat (for post backup) and can also look for bpstart\_notify.<policy\_name>.bat and bpend\_notify.<policy\_name>.bat. If these batch files exist, they are processed pre and post backup. Thus, EV can be put into and taken out of Backup Mode using these batch files.

For sample bpstart\_notify.bat and bpend\_notify.bat files, see "Error! Reference source not found.".

See "Note about Using bpstart\_notify Scripts" about precautions.

For more information on bpstart\_notify and bpend\_notify files, please read the NetBackup Administrators Guide.

Additional considerations:

- If Vault Store partitions and index volumes are large with numerous small files, the backup can take considerable time
- If a new Vault Store partition or index location is added, the backup policy must be manually updated to include these new locations
- At least one Microsoft SQL backup policy must be created to back up the EnterpriseVaultDirectory database, Vault Store database, monitoring database, and the fingerprint database. If FSA Reporting or auditing is enabled, these databases also need to be backed up.

# Backup Scenario #2: Using the NetBackup Enterprise Vault Backup Agent

Sample Environment

- Three Enterprise Vault 12 servers each with their own indexes and Vault Stores
- One Vault Store Group (VSG1)
- Multiple Vault Store partitions in open, closed, and ready states. Vault Store names:
  - o Exchange
  - ExchangeJournal
  - o FSA
  - o SharePoint
- One Microsoft SQL 2012 server with the following databases:
  - Directory database
  - Vault Store databases
  - Fingerprint database for VSG1
  - Auditing database
  - FSA Reporting databases
  - Monitoring database

#### Proposed Backup Policies

This sample environment has five backup policy configurations:

- One policy to back up the Enterprise Vault Directory, Monitoring, FSA Reporting, and Auditing databases
- One policy for each Enterprise Vault server to back up open Vault Store Partitions as well as their corresponding Vault Store SQL databases
- One policy to back up index locations
- One policy for each Enterprise Vault server to back up closed and ready Vault Store Partitions
- One policy for backing up the Storage Queue, the Enterprise Vault installation directory, and the VIC policies share location (EV 12.2 and later)

#### The Database Backup Policy

This policy will only backup the Enterprise Vault Directory, Monitoring, Auditing, and FSA Reporting databases for the Enterprise Vault site.

Name: EV\_Database

Policy type: Enterprise-Vault

| 🔋 Clients  🔁 Backup Selections      |
|-------------------------------------|
|                                     |
| Enterprise-Vault                    |
|                                     |
| <no classification="" data=""></no> |
|                                     |
| Any Available 🔽                     |
| Weekly                              |
| 0 minutes                           |
|                                     |
| 0 -                                 |
| Any                                 |
|                                     |

Figure 13 - EV\_Database Policy Attributes

Schedules:

- Weekly Full
- Daily Incremental

| l New Po  | olicy – E | V_Datab    | ase    |         |          |        |       |         |      |      |     |     |      |        |     |        |     |        |           |      |        |   |
|-----------|-----------|------------|--------|---------|----------|--------|-------|---------|------|------|-----|-----|------|--------|-----|--------|-----|--------|-----------|------|--------|---|
| 🗐 Attribu | ites 🤻    | 🕽 Schedu   | les 🔤  | y Clien | ts   7 🖻 | ) Back | up Se | lection | s    |      |     |     |      |        |     |        |     |        |           |      |        |   |
|           |           | 2          | 4      |         | 6        |        | 8     |         | 10   |      | 12  |     | 14   |        | 16  |        | 18  |        | 20        | 22   |        | 2 |
| Sun       | +         | + +        | +      | +       | +        | +      | +     | +       | +    | +    | +   | +   | +    | +      | +   | +      | +   | +      | + +       | +    | +      |   |
|           | +         | + +        | +      | +       | +        | +      | +     | +       | +    | +    | +   | +   | +    | +      | +   | +      | +   | +      | + +       | +    | +      |   |
| wod       | +         | + +        | +      | +       | +        | +      | +     | +       | +    | +    | +   | +   | +    | +      | +   | +      | +   | +      | + +       | +    | +      | - |
| Thu       | +         | + +        | +      | +       | +        | +      | +     | +       | +    | +    | +   | +   | +    | +      | +   | +      | +   | ÷      | + +       | +    | +      | - |
| Fri       | +         | + +        | +      | +       | +        | +      | +     | +       | +    | +    | +   | +   | +    | +      | +   | +      | +   | +      | + +       | +    | +      | - |
| Sat       | +         | + +        | +      | +       | +        | +      | +     | +       | +    | +    | +   | +   | +    | +      | +   | +      | +   | +      | + +       | +    | +      | - |
|           |           |            |        |         |          |        |       |         |      |      |     |     |      |        |     |        |     |        |           |      |        |   |
| Name      |           | Туре       | Rel    | tention | Free     | uency  | Mul   | tiplex  | Stor | rage | Vol | ume | Fail | all    | Sta | art Wi | Syr | thetic | Disk only | / Mi | edia O |   |
| 🕘 Weel    | kly-Full  | Full Back  | up 3 m | ionths  | 1 Da     | зу     | 1     |         |      |      |     |     | Cor  | ntinue |     |        | No  |        |           | Ar   | W.     |   |
| 🏶 Daily-  | -Incr     | Differenti | в. 2 w | ieeks   | 12 H     | lours  | 1     |         |      |      |     |     | Cor  | ntinue |     |        | No  |        |           | Ar   | y.     |   |

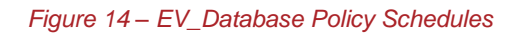

#### Client:

• It is only necessary to specify one Enterprise Vault server in the environment for the core database backups

| Add New Policy - E¥_Database |                               |                  |
|------------------------------|-------------------------------|------------------|
| 🔳 Attributes 🕀 Schedules     | 🖲 Clients 🍋 Backup Selections |                  |
| Client name                  | Hardware                      | Operating System |
| evserver1                    | Windows-x64                   | Windows2008      |
| *                            |                               |                  |
|                              |                               |                  |

Figure 15 - EV\_Database Policy Clients

Backup selections:

- EV\_DIR\_DB Backs up the EnterpriseVaultDirectory database
- EV\_MONITORING\_DB Backs up the Enterprise Vault Monitoring database
- EV\_AUDIT\_DB Backs up the Enterprise Vault Audit database
- EV\_FSAREPORTING\_DB Backs up all FSA Reporting databases in the site

| Add New Policy - EV_Database                           |  |
|--------------------------------------------------------|--|
| 🛅 Attributes 😨 Schedules 🖳 Clients 🔂 Backup Selections |  |
| Backup Selections                                      |  |
| B EV_DIR_DB                                            |  |
| B EV_MONITORING_DB                                     |  |
| B EV_AUDIT_DB                                          |  |
| B EV_FSAREPORTING_DB                                   |  |
| ★                                                      |  |
|                                                        |  |
|                                                        |  |

Figure 16 – EV\_Database Policy Backup Selections

These databases cannot be backed up with other Enterprise Vault objects such as indexes or Vault Store partitions and must be in their own policy when using the NetBackup Enterprise Vault agent.

#### EVSERVER1 Open Partition Backup

This policy only backs up the open Vault Store partitions and Vault Store databases on evserver1.

Name: EV\_EVSERVER1

Policy type: Enterprise-Vault

#### Schedules:

- Weekly Full
- Daily Incremental Differential backups also backup and truncate SQL transaction logs

Clients:

evserver1

Backup Selections:

- EV\_OPEN\_PARTITION=Exchange ← Backs up the open Vault Store partition for the Vault Store named Exchange as well as the Vault Store Microsoft SQL database
- EV\_FINGERPRINT\_DB=VSG1 ← Backs up the Microsoft SQL database for the VSG1 Vault Store Group

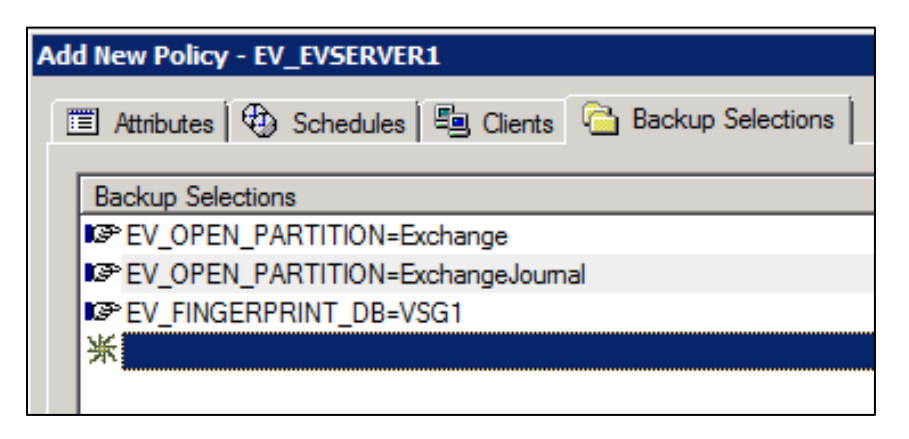

Figure 17 – EV\_EVSERVER1 Policy Backup Selections

#### EVSERVER2 & EVSERVER3 Open Partition Backup

These policies only back up open Vault Store partitions and Vault Store databases on evserver2 and evserver3. It is not necessary to specify the fingerprint database directive as it is backed up with the EVSERVER1 policy.

Names: EV\_EVSERVER2 & EV\_EVSERVER3

Policy type: Enterprise-Vault

#### Schedules:

- Weekly Full
- Daily Incremental

#### Clients:

- evserver2
- evserver3

Backup selections:

- EV\_OPEN\_PARTITION=FSA ← Backs up the open Vault Store partition and database for the FSA Vault Store
- EV\_OPEN\_PARTITION=SharePoint ← Backs up the open Vault Store partition and database for the SharePoint Vault Store

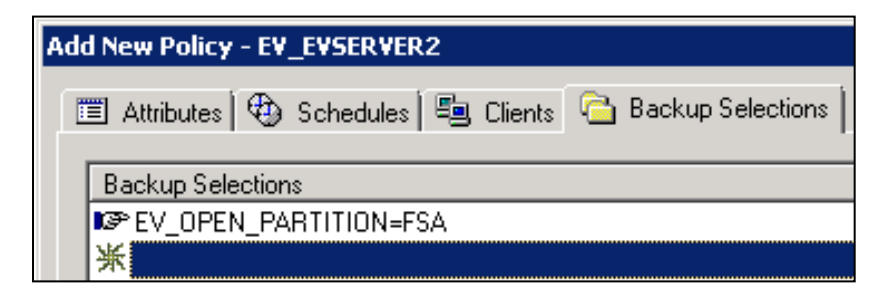

#### Figure 18 – EV\_EVSERVER2 Policy Backup Selections

| Add New Policy - E¥_E¥SER¥ER3        |                     |
|--------------------------------------|---------------------|
| 🔳 Attributes 🔀 Schedules 🖳 🖳 Clients | 🔁 Backup Selections |
| Backup Selections                    |                     |
| B EV_OPEN_PARTITION=SharePoint       |                     |
| ₩                                    |                     |

Figure 19-EV\_EVSERVER3 Policy Backup Selections

#### **Index Backup**

Name: EV\_Indexes

Policy type: Enterprise-Vault

Schedules:

- Weekly Full
- Daily Incremental

Clients:

• evserver1 ← Only one of the Enterprise Vault servers needs to be specified with a site. All index locations on all Enterprise Vault servers within the site is backed up with this directive.

Backup selections:

• EV\_INDEX\_LOCATION=SiteName ← All index locations in the site are backed up

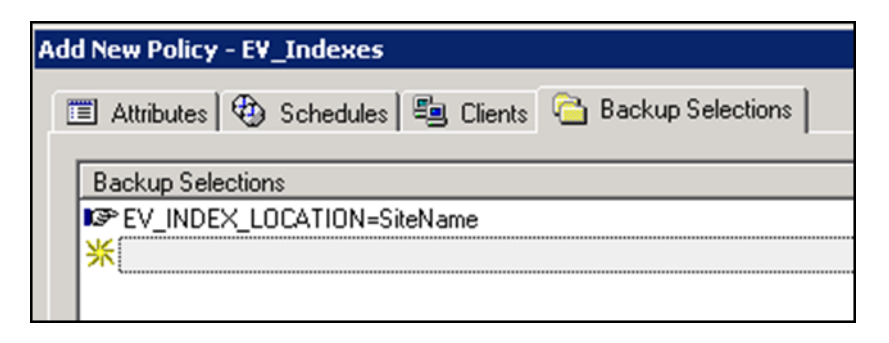

Figure 20 - EV\_Indexes Policy Backup Selection

#### Closed Partition Backup

These backup policies will only back up closed and ready partitions on evserver1, evserver2, and evserver3.

Names: EV\_EVSERVER1\_Closed, EV\_EVSERVER2\_Closed, and EV\_EVSERVER3\_Closed (three policies)

Policy Type: Enterprise-Vault

Schedules:

- Monthly full As closed and ready partitions do not new data added, the backup frequency can be reduced.
- Weekly incremental If collections are enabled on partitions, then it is necessary to perform weekly incremental backups. Savesets can still be collected into CAB files after a partition is closed. Failure to back up these changes can cause previously deleted or expired items to reappear during a restore and using the EVSVR utility to validate data in the partitions and the Vault Store database.

Clients:

- evserver1
- evserver2
- evserver3

Backup selections:

- evserver1
  - EV\_CLOSED\_PARTITIONS=Exchange
  - EV\_CLOSED\_PARTITIONS=ExchangeJournal
  - EV\_READY\_PARTITIONS=Exchange
  - EV\_READY\_PARTITIONS=ExchangeJournal
- evserver2
  - EV\_CLOSED\_PARTITIONS=FSA
  - EV\_READY\_PARTITIONS=FSA
- evserver3
  - EV\_CLOSED\_PARTITIONS=SharePoint
  - EV\_READY\_PARTITIONS=FSA

# Technical White Paper – Backing up Enterprise Vault, Discovery Accelerator, and

**Compliance Accelerator** 

#### Storage Queue, Enterprise Vault Installation Directory, and VIC Policies Shared Location

The NetBackup Enterprise Vault Agent does not back up the storage queue, Enterprise Vault installation directory, or the VIC policies shared location. Thus, a separate policy will be needed to be created to back up these components. This example assumes that the VIC Policy shared location is stored on evserver1.

Names: EV\_EVSERVER1\_Other, EV\_EVSERVER2\_Other, and EV\_EVSERVER3\_Other (three policies)

Policy Type: MS-Windows

Schedules:

Daily full

#### Clients:

- evserver1
- evserver2
- evserver3

Backup selections:

- evserver1
  - o <ev\_installation\_directory>, e.g.: C:\Program Files (x86)\Enterprise Vault
  - o <storage\_queue\_location>, e.g.: O:\StorageQueue
  - o <vic\_policy\_location>, e.g.: V:\VICPolicies
- evserver2
  - <ev\_installation\_directory>, e.g.: C:\Program Files (x86)\Enterprise Vault
  - o <storage\_queue\_location>, e.g.: O:\StorageQueue
- evserver3
  - <ev\_installation\_directory>, e.g.: C:\Program Files (x86)\Enterprise Vault
  - o <storage\_queue\_location>, e.g.: O:\StorageQueue

#### Pros and Cons for Scenario #2

Pros:

- Agent automatically discovers open, closed, and ready Vault Store Partitions
- Agent automatically discovers which Microsoft SQL servers contain databases for Enterprise Vault

#### Cons:

- The NBU EV Agent performs file level backups (using VSS snapshots). Large NTFS volumes with numerous Enterprise Vault savesets may take considerable time to backup.
- Depending on the frequency of backups for closed partitions, partitions that may have recently closed may still have changed data due to partition collections that has not been backed up or data may be deleted due to expiry of archived content

- When using the EV\_INDEX\_LOCATION directive, *ALL* index locations on *ALL* Enterprise Vault servers in the Enterprise Vault site are backed up. Individual servers cannot be specified.
- Enterprise Vault 10 and later Indexing and 64-Index Volume Locations Index locations on Enterprise Vault 10 and later that are closed behave differently compared to previous versions of Enterprise Vault. A closed index location does not add new index data (but metadata updates and deletions can still occur). As such, these closed index locations do not need to be backed up as frequently as open index locations. The NetBackup Enterprise Vault agent cannot recognize a closed index location at this time.

# Backup Scenario #3: Using a Combination of the NetBackup Enterprise Vault Agent and FlashBackup for Windows

#### Sample Environment

- One Enterprise Vault server with indexes and vault stores running Enterprise Vault 12
- One Microsoft SQL 2012 server with all Enterprise Vault databases
- One vault store group
- Multiple vault store partitions in open and closed states
  - Partitions are 4TB in size and are NTFS
  - One open vault store partition
  - Four closed vault store partitions
  - Collections are not enabled
  - Veritas InfoScale is installed on the Enterprise Vault server

This particular environment has large volumes for Vault Store partitions resulting in millions and millions of saveset files. Regular file-level backups take too long. The NetBackup FlashBackup for Windows option is used to reduce backup times.

#### **Proposed Backup Policies**

This sample environment has five backup policy configurations:

- One policy to back up the EV directory, monitoring, FSA Reporting, and monitoring databases
- One policy to back up the EV Vault Store and fingerprint databases
- One policy to back up open Vault Store partitions
- One policy to back up index locations
- Four policies to back up closed partitions
- A backup policy to back up other Enterprise Vault components

#### The Database Backup Policy

This policy will only backup the Enterprise Vault Directory, Monitoring, Auditing, and FSA Reporting databases for the Enterprise Vault backup agent.

Name: EV\_Database

Policy type: Enterprise-Vault

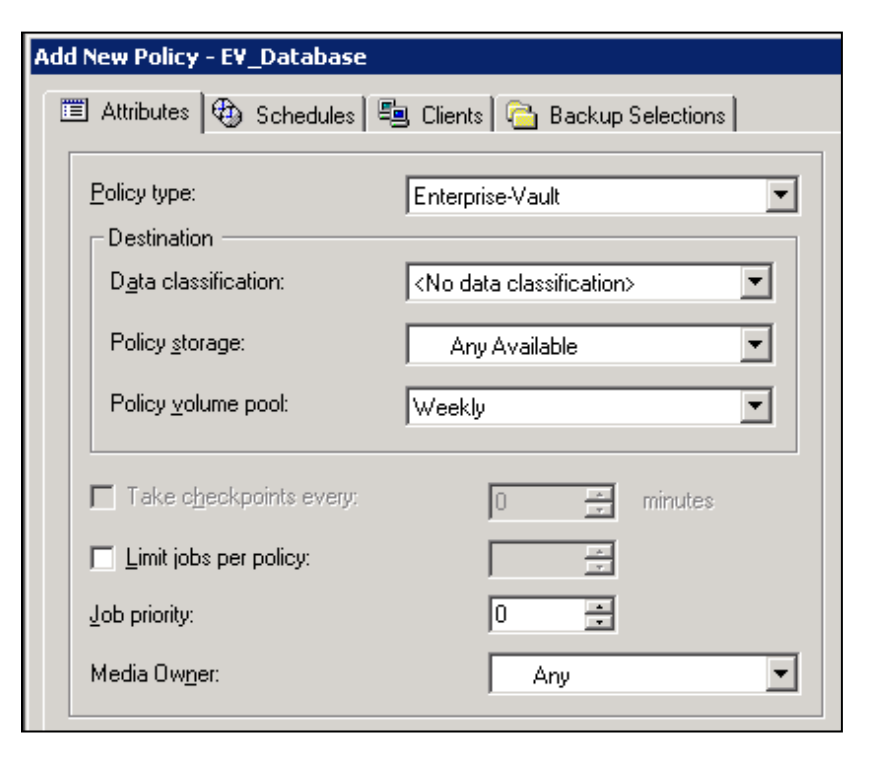

Figure 21 - EV\_Database Policy Attributes

Schedules:

- Weekly Full
- Daily Incremental

| Attributes Schedule:          | 8          | ts   🔁 Back                           | up Selectio<br>8<br>+ +<br>+ + | ns  <br>10<br>• • | 12         | 14       | 16       | 18 20       | 22 2              |
|-------------------------------|------------|---------------------------------------|--------------------------------|-------------------|------------|----------|----------|-------------|-------------------|
| 2<br>Sun<br>Mon<br>Tue<br>Wed | 4          | 6                                     | 8<br>• •<br>• •                | 10                | 12         | 14       | 16       | 18 20       | 22 2              |
| Sun<br>Mon<br>Tue<br>Wed      | · ·<br>· · | · · · · · · · · · · · · · · · · · · · | •••                            | •••               | • •<br>• • | • •      |          |             |                   |
| Tue + + +<br>Wed + + +        | · ·<br>· · | • •                                   | * *                            | + +               | + +        |          |          |             |                   |
| Wed                           | + +        | + +                                   |                                |                   |            |          | + +      | • • •       | • • •             |
| _ + + + +                     |            |                                       | + +                            | + +               | + +        | • •      | • •      | · · ·       | • • •             |
| Thu                           | + +        | • •                                   | + +                            | + +               | + +        | • •      | + +      |             |                   |
| Fri Fri Sat                   | • •        | • •                                   | • •                            | • •               |            | • •      | • •      |             |                   |
|                               |            |                                       |                                |                   |            |          |          |             |                   |
| Name Type                     | Retention  | Frequency                             | Multiplex.                     | Storage           | Volume     | Fail all | Start Wi | Synthetic D | Disk only Media 0 |
| 🕘 Weekly-Full 🛛 Full Backup   | : 3 months | 1 Day                                 | 1                              |                   |            | Continue |          | No          | Any               |
| Daily-Incr Differentia.       | 2 weeks    | 12 Hours                              | 1                              |                   |            | Continue |          | No          | Any               |

Figure 22 – EV\_Database Policy Schedules

#### Clients:

evserver1

| Add New Policy - EV_Database |                           |                  |  |  |  |  |  |  |  |
|------------------------------|---------------------------|------------------|--|--|--|--|--|--|--|
| 🔲 Attributes 🔁 Schedules 🖷 C | ients 🔁 Backup Selections |                  |  |  |  |  |  |  |  |
| Client name                  | Hardware                  | Operating System |  |  |  |  |  |  |  |
| 📕 evserver1                  | Windows-x64               | Windows2008      |  |  |  |  |  |  |  |
| * *                          |                           |                  |  |  |  |  |  |  |  |
|                              |                           |                  |  |  |  |  |  |  |  |

Figure 23 – EV\_Database Policy Clients

Backup selections:

- EV\_DIR\_DB Backs up the EnterpriseVaultDirectory database
- EV\_MONITORING\_DB Backs up the Enterprise Vault Monitoring database
- EV\_AUDIT\_DB Backs up the Enterprise Vault Audit database
- EV\_FSAREPORTING\_DB Backs up all FSA Reporting databases in the site

| A | dd New Policy - E¥_Database                            |
|---|--------------------------------------------------------|
|   | 📰 Attributes 🕀 Schedules 🖷 Clients 🔁 Backup Selections |
|   | Backup Selections                                      |
|   | IS≫ EV_DIR_DB                                          |
|   | ISP EV_MONITORING_DB                                   |
|   | ISP EV_AUDIT_DB                                        |
|   | IP EV_FSAREPORTING_DB                                  |
|   | *                                                      |
|   |                                                        |

Figure 24 – EV\_Database Policy Backup Selections

These particular databases cannot be backed up with other Enterprise Vault objects such as indexes or Vault Store partitions and must be in their own policy using the NetBackup Enterprise Vault agent.

#### Vault Store and Fingerprint Database Backup Policy

This policy uses the Enterprise Vault backup agent and only back up the Microsoft SQL databases for the fingerprint and Vault Store database.

Name: EV\_DB\_VS\_FP

Policy type: Enterprise-Vault

Schedules:

- Weekly Full
- Daily Incremental

Client:

evserver1

Backup selections:

- EV\_VAULT\_STORE\_DB=Exchange Vault Store
- EV\_FINGERPRINT\_DB=VSG1

| ١do | New Policy - EV_DB_VS_FP                                 |
|-----|----------------------------------------------------------|
|     | 🖺 Attributes 🕀 Schedules 🖳 Clients 🏻 🎦 Backup Selections |
| [   | Backup Selections                                        |
|     | EV_VAULT_STORE_DB=Exchange Vault Store                   |
|     | PEV_FINGERPRINT_DB=VSG1                                  |
|     | *                                                        |
|     |                                                          |
|     |                                                          |
|     |                                                          |
|     |                                                          |

Figure 25 – EV\_DB\_VS\_FP Policy Backup Selections

#### **Open Partition Backup Policy**

This policy only backs up the open Vault Store partition using FlashBackup for Windows. A FlashBackup policy type does not clear the archive attribute. The Vault Store partition must be set up to use a trigger file to remove safety copies. Please read the section entitled "Using Snapshots to Back up Enterprise Vault" for more information.

Name: EV\_OPEN\_PARTITION

Policy type: Flashbackup-Windows

Schedules:

- Weekly\_Full
- Daily\_Incremental

Backup selections:

• In this scenario, the Vault Store partition is located on the H: drive. Using Flashbackup, the naming convention is slightly different and is specified in this format: \\.\<drive\_letter:>\. In our scenario we would specify: \\.\H:\.

| Ado | New Policy - EV_OPEN_PARTITION                         |
|-----|--------------------------------------------------------|
|     | 🗉 Attributes 🕀 Schedules 🖳 Clients 🔂 Backup Selections |
|     | Backup Selections                                      |
|     | 9월 \\.\H:\                                             |
|     | *                                                      |

A bpstart\_notify and bpend\_notify script must also be used with this policy in order to put Enterprise Vault into Backup Mode. Please read the section entitled "Setting and Clearing Backup Mode Using the Enterprise Vault Management Shell" for more information on how to create these scripts. Also see "Note about Using bpstart\_notify Scripts".

#### Index Backup Policy

This policy uses Flashbackup for Windows to back up the index locations.

Name: EV\_Index

Policy type: Flashbackup-Windows Schedules:

- Weekly Full
- Daily Incremental

#### Client:

evserver1

Backup selections:

• In this scenario, the indexes are located on the I: drive. Using Flashbackup, the naming convention is slightly different and is specified in this format: \\.\<drive\_letter:>\. In our scenario we would specify: \\.\I:\.

Notes: For Enterprise Vault 10 and later, closed index locations can be backed up separately if they are located on their own volumes. Closed index locations do not have any new index data and can be backed up less frequently.

A bpstart\_notify and bpend\_notify script must also be used with this policy to put Enterprise Vault into Backup Mode. Please read the section entitled "Setting and Clearing Backup Mode Using the Enterprise Vault Management Shell" for more information on how to create these scripts. Also see "Note about Using bpstart\_notify Scripts".

#### **Closed Partition Backup Policies**

These policies use FlashBackup for Windows.

Names: EV\_CLOSED\_PARTITIONS1, EV\_CLOSED\_PARTITIONS2, EV\_CLOSED\_PARTITIONS3, and

#### EV\_CLOSED\_PARTITIONS4

Policy type: Flashbackup-Windows

#### Schedules:

- Monthly full As closed and ready partitions do not have new data added, the backup frequency can be much less frequent.
- Weekly incremental If collections are enabled on partitions, then it is necessary to perform weekly incremental backups. Savesets can still be collected into CAB files after a partition is closed. Failure to back up these changes can cause previously deleted or expired items to reappear during a restore and using the EVSVR utility to validate data in the partitions and the Vault Store database.

Client:

evserver1

Backup selections:

In this scenario, the closed Vault Store partitions are located on various volumes (J:, K:, L:, & M:). Using Flashbackup, the naming convention is slightly different and is specified in this format: \\.\<drive\_letter:>\. In our scenario we would specify: \\.\J:\, \\.\K:\, \\.\L:\, \\.\M:\.

A bpstart\_notify and bpend\_notify script must also be used with this policy to put Enterprise Vault into Backup Mode. Please read the section entitled "Setting and Clearing Backup Mode Using the Enterprise Vault Management Shell" for more information on how to create these scripts. Also see "Note about Using bpstart\_notify Scripts".

#### **Closed Index Backup Policies (EV 10 and later)**

These policies use FlashBackup for Windows and is intended to only be used with Enterprise Vault 10 or later. Closed index locations would need to be on their own separate volumes to warrant a separate backup policy.

Names: EV\_CLOSED\_INDEX1, EV\_CLOSED\_INDEX2, EV\_CLOSED\_INDEX3, and EV\_CLOSED\_INDEX4

Policy type: Flashbackup-Windows

Schedules

- Monthly full Closed index locations does not need to be backed up as frequently as open index locations
- Weekly incremental

Client:

evserver1

Backup selections:

• Assuming that the closed index locations are on their own separate volumes, the backup selection would be specified in the following format: \\.\<drive letter:>\.

#### Storage Queue, Enterprise Vault Installation Directory, and VIC Policies Shared Location

A separate policy will be needed to be created to back up these components.

Names: EV\_Other

Policy Type: MS-Windows

Schedules:

Daily full

Clients

• evserver1

Backup selections:

- evserver1
  - <ev\_installation\_directory>, e.g.: C:\Program Files (x86)\Enterprise Vault
  - o <storage\_queue\_location>, e.g.: O:\StorageQueue
  - o <vic\_policy\_location>, e.g.: V:\VICPolicies

#### Pros and Cons for Scenario #3

Pros:

- Using the EV Agent automatically discovers where Enterprise Vault MS-SQL databases are located
- Using Flashbackup-Windows backup policies speeds up backups where volumes are large and contain potentially hundreds of thousands or millions of saveset files

Cons:

- The open and closed partition backup policies need to be manually updated when a new open partition is created or when an existing open partition is closed
- The index backup policy needs to be updated when index locations change
- With Enterprise Vault 10 and later, a closed index location does not add new index data (but metadata and deletions can still occur). Closed index locations would need to be on their own separate volumes to warrant a separate closed index location backup policy. These policies would need to be manually updated when an index location is closed.
- Pre and post backup scripts need to be maintained properly to ensure that Backup Mode is set and cleared

## Backup Scenario #4: Using NetBackup Accelerator (NetBackup 7.5 and later)

This scenario leverages the Accelerator feature available in NetBackup 7.5 and later. NetBackup Accelerator was introduced in NetBackup 7.5 for file system backups and provided a dramatic reduction in the amount of time required for full backups to disk, such that it is similar to the amount of time required for an incremental backup.

The NetBackup Accelerator option does not clear archive bits after a backup. It will be necessary to configure the Vault Store partitions to use a trigger file (as shown in Figure 8).

Old trigger files will need to be deleted before the backup begins. This can be accomplished by creating bpstart\_notify.<policy\_name>.bat files for each policy that will back up Vault Store partitions. This script needs to be created in the <installation\_directory>\NetBackup\bin directory on each Enterprise Vault server.

The trigger files will need to be created by creating a bpend\_notify.<policy\_name>.bat for each policy that will back up open and closed partitions. This file needs to be created in the <installation\_directory>\NetBackup\bin directory on each Enterprise Vault server.

For sample bpstart\_notify.bat and bpend\_notify.bat files, see "Scripting out PowerShell Commands".

See "Note about Using bpstart\_notify Scripts" about precautions.

#### Sample Environment

- One Enterprise Vault server with indexes and vault stores running Enterprise Vault 12.5
- One Microsoft SQL 2012 server with all Enterprise Vault databases
- One vault store group
- Multiple vault store partitions in open and closed states
  - Partitions are 4TB in size and are NTFS
  - One open vault store partition
  - Four closed vault store partitions
  - Collections are enabled

#### Proposed Backup Policies

This sample environment has five backup policy configurations:

- One policy to back up the EV directory, monitoring, FSA Reporting, and monitoring databases
- One policy to back up the EV vault store and fingerprint databases
- One policy to back up open vault store partitions
- One policy to back up index locations
- Four policies to back up closed partitions
- One policy to back up other Enterprise Vault components

#### The Database Backup Policy

This policy will only backup the Enterprise Vault Directory, Monitoring, Auditing, and FSA Reporting databases for the Enterprise Vault site using the Enterprise Vault backup agent.

#### Name: EV\_Database

Policy type: Enterprise-Vault

| Add New Policy - E¥_Database |                                     |
|------------------------------|-------------------------------------|
| 🔳 Attributes 🖶 Schedules 🗄   | 連 Clients 🛛 🔁 Backup Selections 🗎   |
| Policy type:                 | Enterprise-Vault                    |
| Data classification:         | <no classification="" data=""></no> |
| Policy <u>s</u> torage:      | Any Available                       |
| Policy ⊻olume pool:          | Weekly                              |
| Take checkpoints every:      | 0 📑 minutes                         |
| Limit jobs per policy:       |                                     |
| Job priority:                | 0 😤                                 |
| Media Ow <u>n</u> er:        | Any                                 |

Figure 27–EV\_Database Policy Attributes

Schedules:

- Weekly Full
- Daily Incremental

| dd New   | Policy    | - EV  | _Data    | abase | 2     |        |       |        |       |         |      |      |     |     |       |        |     |        |       |        |           |      |         | ľ  |
|----------|-----------|-------|----------|-------|-------|--------|-------|--------|-------|---------|------|------|-----|-----|-------|--------|-----|--------|-------|--------|-----------|------|---------|----|
| 🔳 Attr   | ributes   | ۲     | Schei    | dules | 5     | Client | s   🔁 | j Back | up Se | lection | s    |      |     |     |       |        |     |        |       |        |           |      |         |    |
|          |           |       | 2        |       | 4     |        | 6     |        | 8     |         | 10   |      | 12  |     | 14    |        | 16  |        | 18    |        | 20        | 22   |         | 24 |
| Sun      | + +       |       | +        | +     | +     | +      | +     | +      | +     | +       | +    | +    | +   | +   | +     | +      | +   | +      | +     | +      | + +       | +    | +       | -  |
| Mon      | + +       |       | +        | +     | +     | +      | +     | +      | +     | +       | +    | +    | +   | +   | +     | +      | +   | +      | +     | +      | + +       | +    | +       | 1  |
| Wod      | + +       |       | +        | +     | +     | +      | +     | +      | +     | +       | +    | +    | +   | +   | +     | +      | +   | +      | +     | +      | + +       | +    | +       | 1  |
| Thu      | + +       |       | +        | +     | +     | +      | +     | +      | +     | +       | +    | +    | +   | +   | +     | +      | +   | +      | +     | +      | + +       | +    | +       | 1  |
| Eri      | + +       |       | +        | +     | +     | +      | +     | +      | +     | +       | +    | +    | +   | +   | +     | +      | +   | +      | +     | +      | + +       | +    | +       | 1  |
| Sat      | tt        |       | +        | +     | +     | +      | +     | +      | +     | +       | +    | +    | +   | +   | +     | +      | +   | +      | +     | +      | + +       | +    | +       | 1  |
|          |           |       |          |       |       |        |       |        |       |         | _    |      |     |     |       |        |     |        |       |        |           |      |         |    |
| Name     | e         |       | і уре    |       | Reter | ntion  | Freq  | uency  | Mult  | tiplex  | Stor | rage | Vol | ume | . Fai | all    | Sta | art Wi | . Syr | thetic | Disk only | γ Με | adia O. |    |
| - 🔮 w    | /eekly-Fi | ull F | full Ba  | ckup  | 3 mor | nths   | 1 Da  | зу     | 1     |         |      |      |     |     | Cor   | ntinue |     |        | No    |        |           | An   | ly.     |    |
| ⊕D∂<br>₩ | aily-Incr | [     | )ifferer | ntia  | 2 wee | eks    | 12 H  | Jours  | 1     |         |      |      |     |     | Cor   | ntinue |     |        | No    |        |           | An   | φ.      |    |

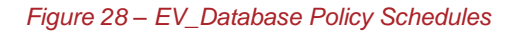

#### Clients:

evserver1

| Add New Policy - EY_Database       |                   |                  |  |  |  |  |  |  |  |
|------------------------------------|-------------------|------------------|--|--|--|--|--|--|--|
| 🔳 Attributes 🔁 Schedules 🚇 Clients | Backup Selections |                  |  |  |  |  |  |  |  |
| Client name                        | Hardware          | Operating System |  |  |  |  |  |  |  |
| 📕 evserver1                        | Windows-x64       | Windows2008      |  |  |  |  |  |  |  |
| ×                                  |                   |                  |  |  |  |  |  |  |  |
|                                    |                   |                  |  |  |  |  |  |  |  |

Figure 29 – EV\_Database Policy Clients

Backup selections:

- EV\_DIR\_DB Backs up the EnterpriseVaultDirectory database
- EV\_MONITORING\_DB Backs up the Enterprise Vault Monitoring database
- EV\_AUDIT\_DB Backs up the Enterprise Vault Audit database
- EV\_FSAREPORTING\_DB Backs up all FSA Reporting databases in the site

| Add N | New Policy - E¥_Database                             |
|-------|------------------------------------------------------|
|       | Attributes 🖶 Schedules 🖷 Clients 🔁 Backup Selections |
| E     | Backup Selections                                    |
| K     | ≫EV_DIR_DB                                           |
| K     | ≫ EV_MONITORING_DB                                   |
| K     | ≫EV_AUDIT_DB                                         |
| K     | ₽EV_FSAREPORTING_DB                                  |
| ¥     | ×                                                    |
|       |                                                      |
|       |                                                      |

Figure 30 - EV\_Database Policy Backup Selections

These particular databases cannot be backed up with other Enterprise Vault objects such as indexes or Vault Store partitions and must be in their own policy using the NetBackup Enterprise Vault agent.

#### Vault Store and Fingerprint Database Backup Policy

This policy uses the Enterprise Vault backup agent and only back up the Microsoft SQL databases for the fingerprint and Vault Store database.

Name: EV\_DB\_VS\_FP

Policy type: Enterprise-Vault

Schedules:

- Weekly Full
- Daily Incremental

Client:

evserver1

Backup selections:

- EV\_VAULT\_STORE\_DB=Exchange Vault Store
- EV\_FINGERPRINT\_DB=VSG1

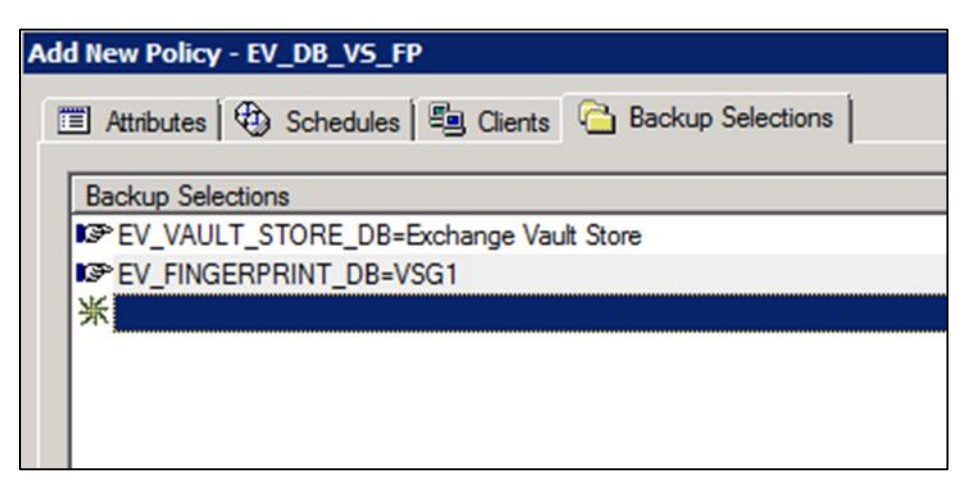

Figure 31 – EV\_DB\_VS\_FP Policy Backup Selections

#### **Open Partition Backup Policy**

Name: EV\_OPEN\_PARTITION

Policy type: MS-Windows with "Use accelerator"

| Policy type:            | MS-Windows                          | Go into effect at:                                              |
|-------------------------|-------------------------------------|-----------------------------------------------------------------|
| Destination             |                                     | Backup Network Drives                                           |
| Data classification:    | <no classification="" data=""></no> | Cross mount points                                              |
| Policy storage:         | naomiPD 🔍                           | Encyption                                                       |
| Policy volume pool:     | NetBackup                           | Collect disaster recovery information for<br>Bare Metal Restore |
| Take checkpoints every: | 0 minutes                           | Collect true image restore informatio                           |
| Limit jobs per policy:  |                                     | Disable client-side deduplication                               |
| lob priority:           |                                     | Enable granular recovery                                        |
| too phoney.             | <u>ت</u>                            | Vise accelerator                                                |
|                         |                                     |                                                                 |

Figure 32 - EV\_OPEN\_PARTITION Policy Attributes

Schedules:

- Weekly\_Full
- Daily\_Incremental

Backup selections:

• All open partitions (such as H:\Ptn1, J:\Ptn2, etc.)

A bpstart\_notify and bpend\_notify script must also be used with this policy in order to put Enterprise Vault into Backup Mode. Please read the section entitled "Setting Backup Mode for an Enterprise Vault Site" for more information on how to create these scripts.

#### Index Backup Policy

Name: EV\_Index

Policy type: MS-Windows with "Use accelerator"

#### Schedules:

- Weekly Full
- Daily Incremental

#### Client:

evserver1

Backup selections:

• In this scenario, the indexes are located on the I: drive. Specify I:\ in backup selections.

**Notes**: For **Enterprise Vault 10** and later, closed index locations do not have new index data and can be backed up less frequently.

A bpstart\_notify and bpend\_notify script must also be used with this policy in order to put Enterprise Vault into Backup Mode. Please read the section entitled "Setting and Clearing Backup Mode Using the Enterprise Vault Management Shell" for more information on how to create these scripts.

### **Closed Partition Backup Policies**

Names: EV\_CLOSED\_PARTITIONS1, EV\_CLOSED\_PARTITIONS2, EV\_CLOSED\_PARTITIONS3, and EV\_CLOSED\_PARTITIONS4

Policy type: MS-Windows with "Use accelerator" checked Schedules:

- Monthly full As closed and ready partitions do not have new data added, the backup frequency can be much less frequent.
- Weekly incremental If collections are enabled on partitions, then it is necessary to perform weekly incremental backups. Savesets can still be collected into CAB files after a partition is closed. Failure to back up these

Technical White Paper – Backing up Enterprise Vault, Discovery Accelerator, and

## **Compliance Accelerator**

changes can cause previously deleted or expired items to reappear during a restore and using the EVSVR utility to validate data in the partitions and the Vault Store database.

#### Client:

evserver1

Backup selections:

• In this scenario, the closed Vault Store partitions are located on various volumes (J:, K:, L:, & M:).

#### A bpstart\_notify and bpend\_notify script must also be used with this policy in order to put Enterprise Vault into Backup Mode. Please read the section entitled "Backing up Elasticsearch Indexes

Starting with Enterprise Vault 14.2, a new indexing engine was implemented that replaces the older 32-bit and 64-bit indexing engines. Elasticsearch requires a different approach for backups compared to the older indexing technologies.

If the Enterprise Vault environment was upgraded to 14.2, it is highly likely that there are non-Elasticsearch 64-bit indexes and potentially older non-Elasticsearch 32-bit indexes. These older indexes will still need to be backed up until the content is either expired, deleted, or upgraded to an Elasticsearch index using the methods described in this document.

If this is a new 14.2 or later installation, there will not be any 64-bit or 32-bit indexes. Therefore, it will be only necessary to configure backups for Elasticsearch indexes.

#### **Differences between Older Indexes and Elasticsearch Indexes**

Elasticsearch indexes differ from older index engines in the following ways:

- Elasticsearch does not support direct flat file backups and a direct restore of Elasticsearch index flat files will likely fail or have corrupted data
- Backup Mode is not applicable to an Elasticsearch index location
- Backing up of Elasticsearch indexes requires the use of snapshots
  - The snapshots are essentially dumps of the index and placed in a separate location
  - These file dumps can then be backed up and used to restore the index if needed

#### Rules of Thumb for Elasticsearch Snapshot Locations

Keep the following in mind when setting up a Elasticsearch snapshot location

- A snapshot location must be defined before Elasticsearch indexes can be properly backed up
- Elasticsearch snapshot locations should be placed on a separate volume from the Elasticsearch index location. The volume can be locally attached to the Enterprise Vault Server or on a network share. It is recommended to use a network share.
- The size of the snapshot volume should be at least the same size of the volume holding the Elasticsearch indexes. If the snapshot volume becomes full, additional snapshot volumes can be created. The old snapshot volume will be placed in read-only mode.
- The first snapshot in a snapshot location will be a full copy of the current Elasticsearch index. Subsequent snapshots will be incremental. The same is true if the version of Elasticsearch is upgraded (such as when upgrading to a future version of Enterprise Vault).
- The Enterprise Vault Service Account (VSA) must have read and write access to the snapshot location

## **Compliance Accelerator**

• Elasticsearch snapshot locations can hold up to 500 snapshots. The Enterprise Vault administrator will receive warnings when the snapshot count is over 400. See the *Enterprise Vault PowerShell Cmdlets* guide for more information on managing Elasticsearch snapshots.

#### **Creating and Locating Elasticsearch Snapshot Locations**

Snapshot locations are managed using the Enterprise Vault Management Shell. A PowerShell cmdlet named **Set-EVIndexSnapshotLocation** is used to create snapshot locations. Once a snapshot location is configured, it will be necessary to restart the Enterprise Vault Indexing service. The options for this cmdlet include:

- -EVServerName <string> The name of the Enterprise Vault index server for which you want to configure an index snapshot location with the specified path. If you omit this parameter, Set-EVIndexSnapshotLocation uses the host name of the Enterprise Vault index server where the command is running. The FQDN must be used for the name of the Enterprise Vault server.
- -SnapshotLocationPath <string> The path of the directory you want to configure for taking snapshots of the indexing data.
- -WhatIf The WhatIf switch instructs the command to simulate the actions that it would take on the object. By using the WhatIf switch, you can preview the changes that would occur without applying any of those changes. You do not need to specify a value with the WhatIf switch.

#### Examples:

The following defines a snapshot location on the server "evserver" on a locally attached volume:

Set-EVIndexSnapshotLocation -EVServerName evserver.local -SnapshotLocationPath
"J:\SnapShot"

The following defines a snapshot location on the server "evserver" using a network share:

# Set-EVIndexSnapshotLocation -EVServerName evserver.local -SnapshotLocationPath "\\fileserver\snapshots\SnapShot1"

The following performs a "What If"

Set-EVIndexSnapshotLocation -EVServerName evserver.local -SnapshotLocationPath "J:\SnapShot" -WhatIf

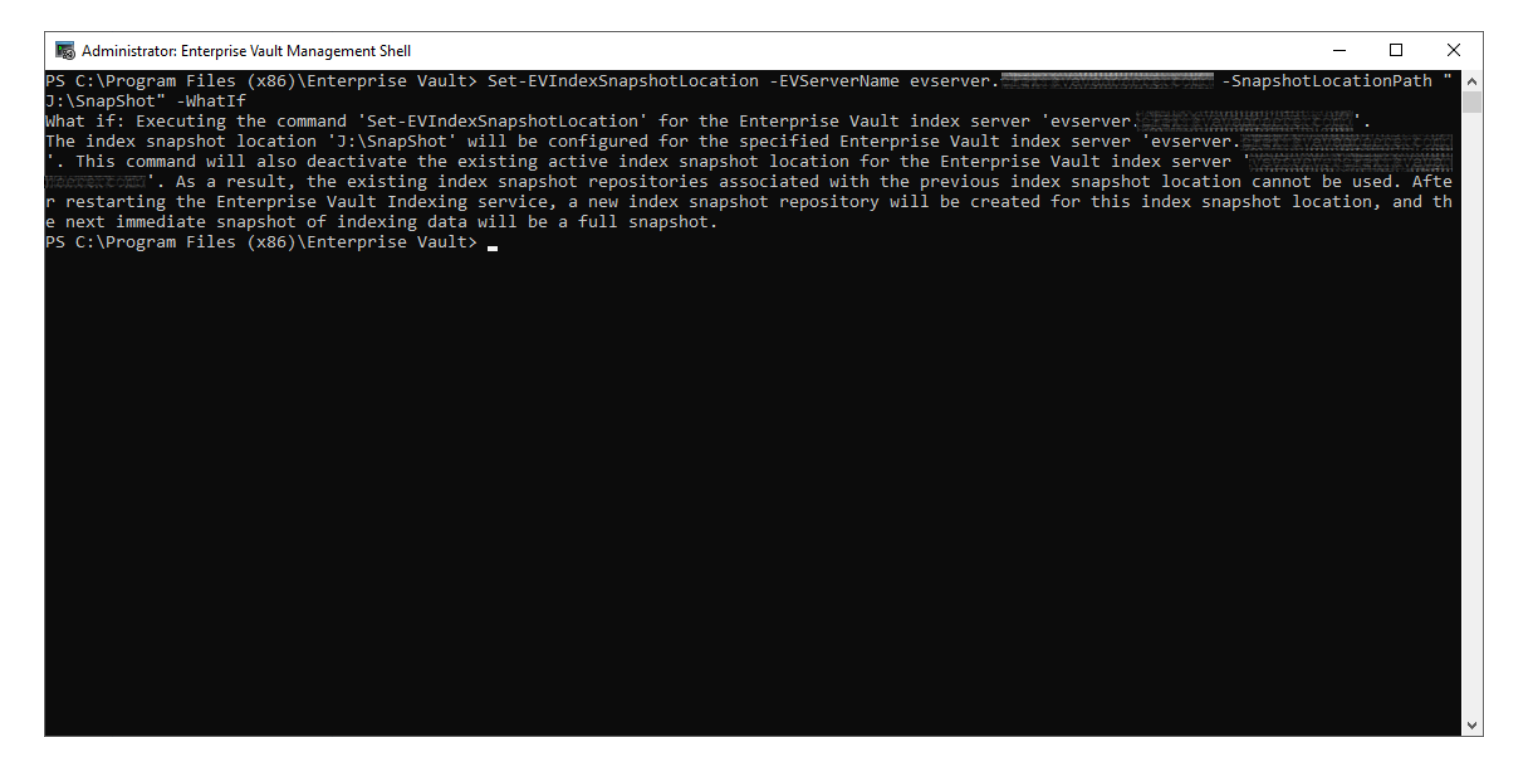

To find existing Elasticsearch snapshot locations, use **Get-EVIndexSnapshotLocation**. Note the Path as this will be needed later in order to back up the location.

| 🐻 Administrator: Ente                                        | rprise Vault Management Shell                                                                                                    | _     | × |
|--------------------------------------------------------------|----------------------------------------------------------------------------------------------------|-------|---|
| PS C:\Program Fil                                            | les (x86)\Enterprise Vault> Get-EVIndexSnapshotLoca                                                                                              | ation | ^ |
| SiteId<br>SiteNameOrId<br>EVServerEntryId<br>EVServerName    | <pre>: 1117FF11351BE1A4ABD28C344A85BBFB51d10000evserver<br/>: EVTest<br/>: 1A5F8714425BD0A4188990C74098FA7D01410000evserver<br/>: evserver</pre> | r     |   |
| Path                                                         | : J:\SnapShot                                                                                                    |       |   |
| BackupMode<br>Active<br>LocationIdentity<br>PS C:\Program Ei | : False<br>: True<br>: 1                                                                                                    |       |   |
| PS C: (Program FI.                                           | tes (x80)(Enterprise Vault> _                                                                                                    |       | ~ |

#### **Creating an Elasticsearch Snapshot**

Before backing up the Elasticsearch snapshot location, it will be necessary to create a snapshot to include the latest changes to the Elasticsearch index location. This is performed by using the **New-EVIndexSnapshot** cmdlet.

This cmdlet creates a snapshot of the Elasticsearch index location. The first snapshot on a newly created snapshot location will be a full copy of the current index. A full snapshot will also be created if the version of Elasticsearch is upgraded (such as when upgrading to a future version of Enterprise Vault). Subsequent snapshots will be incremental. The options for this cmdlet include:

- -SiteId The ID of the Enterprise Vault site for which you want to create the snapshots of index data on all the
  Enterprise Vault index servers in that site. If you omit this parameter, New-EVIndexSnapshot retrieves the SiteId
  from the Enterprise Vault index server specified as EVServerName parameter; otherwise, it uses the SiteId of the
  Enterprise Vault index server where the command is running. You can use the Get-EVSite command to obtain
  the SiteId.
- -EVServerName <String> The name of the Enterprise Vault index server for which you want to create the snapshot of index data. If you omit this parameter, New-EVIndexSnapshot uses the host name of the Enterprise Vault index server where the command is running. You can use the Get-EVComputers command to obtain the Enterprise Vault server name. The FQDN of the Enterprise Vault server must be used.
- -IgnoreUnavailable (Optional, Boolean) If false, the command returns an error for any data stream or index that is missing or closed. Defaults to false. If true, the command ignores data streams and indices those are missing or closed.
- -IncludeGlobalState (Optional, Boolean) If true, the current global state of Elasticasearch cluster running on Enterprise Vault index server is included in the snapshot. Defaults to false.
- -Confirm (Optional, Boolean) The default value is **\$true**. If true, the user executing the cmdlet will have to confirm whether or not to execute the operation. If using this is in a script, specify -Confirm:**\$false**.

#### Examples:

The following creates an index snapshot on the current server where the command is executed:

#### New-EVIndexSnapshot

The following creates an index snapshot on the Enterprise Vault index server named 'ev.domain.local' and will not ask for confirmation. A FQDN for the Enterprise Vault server must be specified:

#### New-EVIndexSnapshot -EVServerName ev.domain.local -Confirm:\$false

The following creates index snapshots for all Enterprise Vault index server under the site 'site.domain.com'

#### New-EVIndexSnapshot New-EVIndexSnapshot -SiteId site.domain.com

The following creates an index snapshot of the Enterprise Vault index server 'ev.domain.local', if if IgnoreUnavailable is set to false, the command returns an error for any data stream or index that is missing or closed. If true, the command ignores data streams and indices in indices that are missing or closed.

#### New-EVIndexSnapshot -EVServerName ev.domain.local -IgnoreUnavailable

The use of the **New-EVIndexSnapshot** cmdlet can be used in pre-backup scripts. Ensure to specify - **Confirm:\$false** so that confirmation is not required.

Setting and Clearing Backup Mode Using the Enterprise Vault Management Shell" for more information on how to create these scripts.

#### Closed Index Backup Policies (EV 10 and later)

The NetBackup accelerator option can also be used when backing up closed Index Locations in Enterprise Vault.

Names: EV\_CLOSED\_INDEX1, EV\_CLOSED\_INDEX2, EV\_CLOSED\_INDEX3, and EV\_CLOSED\_INDEX4

Policy type: MS-Windows with "Use accelerator" checked

Schedules:

- Monthly full ← Closed index locations do not need to be backed up as frequently as open index locations
- Weekly incremental

#### Client:

evserver1

Backup selections:

• Assuming that the closed index locations are on their own separate volumes, the backup selection would be specified in the following format: <drive\_letter>:\<path> such as l:\index\index01.

#### Storage Queue, Enterprise Vault Installation Directory, and VIC Policies Shared Location

A separate policy will be needed to be created to back up these components.

Names: EV\_Other

Policy Type: MS-Windows with "Use accelerator" checked

Schedules:

Daily full

Clients:

evserver1

Backup selections:

- evserver1
  - o <ev\_installation\_directory>, e.g.: C:\Program Files (x86)\Enterprise Vault
  - o <storage\_queue\_location>, e.g.: O:\StorageQueue
  - o <vic\_policy\_location>, e.g.: V:\VICPolicies

#### Pros and Cons for Scenario #4

Pros:

- Using the EV Agent automatically discovers where Enterprise Vault MS-SQL databases are located
- Using MS-Windows with "Use accelerator" checked can dramatically speed up backups

Cons:

- The open and closed partition backup policies need to be manually updated when a new open partition is created or when an existing open partition is closed
- The index backup policy needs to be updated when index locations change (EV 10 and later)
- With Enterprise Vault 10 and later, a closed index location does not add new index data (but metadata and deletions can still occur). These policies would need to be manually updated when an index location is closed.

The backup time for the first full backup will take as long as not using the accelerator option, but subsequent full and incremental backups will be much faster.

# Backup Scenario #5: Backing up Enterprise Vault and Microsoft SQL Servers Running as Virtual Machines

#### **Sample Environment**

In this scenario, there are both Enterprise Vault and Microsoft SQL Server instances running as virtual machines on VMware ESXi. As both servers are virtual, they will be backed up in whole with all local drives. For more information on the NetBackup VMware policy type, refer to the **NetBackup Administrator's Guide**.

#### Pre and Post Backup Scripts

It will be necessary to manage Backup Mode for Enterprise Vault. This can be accomplished by using PowerShell scripts that run before the schedule backup. Windows Task Scheduler can be used to run the scripts a few minutes before the backups are kicked off. A post-backup script will also be required to take Enterprise Vault out of Backup Mode. This can be scheduled to run using Windows Task Scheduler after the backup window.

Pre-Backup Script:

- Place all Vault Stores in Backup Mode
- Place all Index Locations in Backup Mode
- Perform an Elasticsearch snapshot (EV 14.2 and later)

Post-Backup Script:

- Take all Vault Stores out of Backup Mode
- Take all Index Locations out of Backup Mode

#### **Proposed Backup Policies**

NetBackup VMware policy types will be used. There will be two separate policies for the backup. These policies should be scheduled to start at the same time in order to preserve the best data consistency in the event a restore is required.

#### **Enterprise Vault**

One policy will back up the entire Enterprise Vault virtual server.

#### Attributes

#### Policy type: VWware

Policy name: VMware-EnterpriseVault

#### The Use Accelerator option can be used

| Change Policy - VMware-E       | interpriseVault                       |              |                                                         | ×                            |  |  |  |  |
|--------------------------------|---------------------------------------|--------------|---------------------------------------------------------|------------------------------|--|--|--|--|
| J Server: nbu2                 |                                       |              |                                                         |                              |  |  |  |  |
| 🗉 Attributes 🛛 🏵 Schedu        | Iles 🛛 🖳 Clients 🖉 🛍 Backup Selection | s 📑 VM       | ware 📑 Exclude Disks                                    |                              |  |  |  |  |
| Policy type:                   | wara                                  |              | Go into effect at:                                      | Aug 10, 2020 11:32:27 AM 📩 🔣 |  |  |  |  |
| Destination                    | waie                                  | <b>`</b>     | Follow NFS                                              |                              |  |  |  |  |
| Desultation:                   | <no classification="" data=""></no>   | -            | Cross mount points                                      |                              |  |  |  |  |
|                                |                                       |              | Com <u>p</u> ress                                       |                              |  |  |  |  |
| Policy storage:                | Any_available                         |              | Encrypt                                                 |                              |  |  |  |  |
| Policy volume pool:            | NetBackup                             | -            | Collect disaster recovery inf                           | ormation for:                |  |  |  |  |
|                                |                                       |              | Bare Metal Restore                                      |                              |  |  |  |  |
| Take checkpoints ever          | y: 0 📮 minutes                        |              | Collect true image restor                               | e information                |  |  |  |  |
| Limit jobs per policy:         |                                       |              | with move detection                                     |                              |  |  |  |  |
| Job priority:                  | (higher number is greater priority)   |              | (Required for synthetic backups and Bare Metal Restore) |                              |  |  |  |  |
| Modia Ownor:                   | •                                     |              |                                                         | lication                     |  |  |  |  |
| An An                          | У                                     |              |                                                         |                              |  |  |  |  |
| Snapshot Client and Repli      | cation Director                       |              |                                                         |                              |  |  |  |  |
| Perform <u>b</u> lock level in | cremental backups                     |              | Enable optimized backup of Windows deduplicated volumes |                              |  |  |  |  |
| Use Replication Direct         | tor                                   |              | Keyword phrase (optional):                              |                              |  |  |  |  |
| Enable vendor change           | tracking for incremental backups      |              | Reyword pindse (optional).                              |                              |  |  |  |  |
| Perform snapshot bac           | Ckups Opt                             | ion <u>s</u> | Microsoft Exchange Server                               | Attributes                   |  |  |  |  |
| Retain snapshot for            | Instant Recovery or SLP management    |              | Exchange DAG or Exchange                                | 2007 replication (LCR/CCR)   |  |  |  |  |
| Hyper-V server:                |                                       |              | Database bac                                            | kup source:                  |  |  |  |  |
| Perform off-host ba            | ckup                                  |              | Preferred serv                                          | rer list (Exchange DAG only) |  |  |  |  |
| <u>U</u> se:                   |                                       | -            |                                                         |                              |  |  |  |  |
| Machine:                       |                                       | -            | Dynamic Data Streaming Att                              | nbutes                       |  |  |  |  |
|                                |                                       |              | Anow Dynamic Streamin                                   | 9                            |  |  |  |  |
|                                |                                       |              | Maximum numbe <u>r</u> of stream                        | ns per volume 4              |  |  |  |  |
|                                |                                       |              | Maximum number of files in a batch 300                  |                              |  |  |  |  |
|                                |                                       |              |                                                         |                              |  |  |  |  |
|                                |                                       |              |                                                         | OK Cancel Help               |  |  |  |  |

#### Schedules

It is recommended to do a daily full backup if possible. If not, a weekly full and daily incremental schedule can be used.

| 5         | Change Policy - VMware-EnterpriseVault |          |       |          |        |          |       |          |      |            |        |          |                                                                                                    |          |       |           |    |         |        |         |      |        |       |        |        |         |
|-----------|----------------------------------------|----------|-------|----------|--------|----------|-------|----------|------|------------|--------|----------|----------------------------------------------------------------------------------------------------|----------|-------|-----------|----|---------|--------|---------|------|--------|-------|--------|--------|---------|
| E         | Server: nbu2.                          |          |       |          |        |          |       |          |      |            |        |          |                                                                                                    |          |       |           |    |         |        |         |      |        |       |        |        |         |
|           | A                                      | ttribut  | es    | 🕀 Sci    | nedule | s        | Clien | ts 🖬     | Back | up Select  | ions   | 🔋 VI     | Mwa                                                                                                    | re [ 📑 I | Exclu | de Disks  |    |         |        |         |      |        |       |        |        |         |
|           | _                                      |          |       | 2        |        | 4        |       | 6        |      | 8          |        | 10       |                                                                                                    | 12       |       | 14        |    | 16      |        | 18      |      | 20     |       | 22     |        | 24      |
| Su        | in                                     |          | -     | +        | +      | +        | +     | +        | +    | +          | +      | +        | +                                                                                                    | +        | +     | +         | +  | +       | +      | +       | +    | +      | +     | +      | +      | -       |
| Tu        | ni  <br>ie                             |          | -     | +        | +      | +        | +     | +        | +    | +          | +      | +        | +                                                                                                    | +        | +     | +         | +  | +       | +      | +       | +    | +      | +     | +      | +      | -       |
| W         | ed                                     |          | -     | ++       | ++     | ++       | ++    | ++       | ++   | +<br>+     | +<br>+ | ++       | ++                                                                                                    | ++       | ++    | ++        | ++ | ++      | ++     | ++      | ++   | ++     | ++    | ++     | ++     | 1       |
| Th<br>Eri | iu  <br>i                              |          | -     | +        | +      | +        | +     | +        | +    | +          | +      | +        | +                                                                                                    | +        | +     | +         | +  | +       | +      | +       | +    | +      | +     | +      | +      | -       |
| Sa        | at                                     |          | -     | +        | +      | +        | +     | +        | +    | +          | +      | +        | +                                                                                                    | +        | +     | +         | +  | +       | +      | +       | +    | +      | +     | +      | +      | -       |
| Г         |                                        | Jame     |       | Type     | S      | vnthetic | BD    | isk-Only | B Re | etention P | Rete   | ention I | F                                                                                                    | requency | Med   | tia Multi |    | Storage | Volu   | ne Pool | P    | olicy  | Media | Owner  | Accele | erator  |
| Ę         | ) c                                    | Daily_Ir | cr Cu | imulativ | e      | Jinarous |       | ion only | 2 v  | veeks      |        |          | 1 <ca< td=""><td>alendar&gt;</td><td></td><td>1</td><td></td><td>storago</td><td>, oral</td><td>101 001</td><td>/Mwa</td><td>re-Ent</td><td>mound</td><td>o mioi</td><td>No</td><td>inditor</td></ca<> | alendar> |       | 1         |    | storago | , oral | 101 001 | /Mwa | re-Ent | mound | o mioi | No     | inditor |
| G         | D v                                    | Veekly.  | . Fu  | II Backu | р      |          |       |          | 3 n  | months     |        |          | 5 <ca< td=""><td>alendar&gt;</td><td></td><td>1</td><td></td><td></td><td></td><td></td><td>/Mwa</td><td>re-Ent</td><td></td><td></td><td>No</td><td></td></ca<>                                       | alendar> |       | 1         |    |         |        |         | /Mwa | re-Ent |       |        | No     |         |
|           |                                        |          |       |          |        |          |       |          |      |            |        |          |                                                                                                    |          |       |           |    |         |        |         |      |        |       |        |        |         |

#### Clients

Use the name of the virtual machine.

| Change Policy - VMware-EnterpriseVault                                          |                                                  |                       |  |  |  |  |  |  |  |
|---------------------------------------------------------------------------------|--------------------------------------------------|-----------------------|--|--|--|--|--|--|--|
| 🗐 Server: nbu2.                                                                 |                                                  |                       |  |  |  |  |  |  |  |
| 🛅 Attributes 🚯 Schedules 📲 Clients 🛍 Backup Selections 📳 VMware 🔡 Exclude Disks |                                                  |                       |  |  |  |  |  |  |  |
| Virtual Machines for backup:    Select manually                                 |                                                  |                       |  |  |  |  |  |  |  |
| ○ Select automatically through VMware Intelligent Policy guery                  |                                                  |                       |  |  |  |  |  |  |  |
| Enable vCloud Director integration                                              |                                                  |                       |  |  |  |  |  |  |  |
|                                                                                 |                                                  |                       |  |  |  |  |  |  |  |
| Client Name                                                                     | Client Name Hardware Operating System Resiliency |                       |  |  |  |  |  |  |  |
| 🗐 mattie                                                                        | vmx-13                                           | windows9Server64Guest |  |  |  |  |  |  |  |

#### **Backup Selections**

Use the default ALL\_LOCAL\_DRIVES directive

#### VMware

Use the default options unless it necessary to use a different Transport mode type.

#### SQL

One policy will back up the entire Microsoft SQL Server virtual machine

#### Attributes

Policy type: VWware Policy name: VMware-MSSQL The *Use Accelerator* option can be used

| Change Policy - VMware-SQL X                                                            |                                                                 |                                |  |  |  |  |  |  |  |
|-----------------------------------------------------------------------------------------|-----------------------------------------------------------------|--------------------------------|--|--|--|--|--|--|--|
| Server: nbu2.                                                                           |                                                                 |                                |  |  |  |  |  |  |  |
| 🛅 Attributes 🖄 Schedules 🎽 🕮 Clients 🖓 📾 Backup Selections 🖓 📑 VMware 🖓 🕃 Exclude Disks |                                                                 |                                |  |  |  |  |  |  |  |
|                                                                                         |                                                                 |                                |  |  |  |  |  |  |  |
| Policy type: VMware                                                                     | Go into effect at:                                              | Aug 10, 2020 11:32:27 AM 🖵 🔛   |  |  |  |  |  |  |  |
| Destination:                                                                            | Eollow NFS                                                      |                                |  |  |  |  |  |  |  |
| Data classification:                                                                    | Cross mount points                                              |                                |  |  |  |  |  |  |  |
| Policy storage:                                                                         | Compress                                                        |                                |  |  |  |  |  |  |  |
| Policy volume pool:                                                                     | L] Encryp <u>t</u>                                              |                                |  |  |  |  |  |  |  |
|                                                                                         | Collect disaster recovery information                           | ion for:                       |  |  |  |  |  |  |  |
| Take checkpoints every:                                                                 | Bare Metal Restore                                              |                                |  |  |  |  |  |  |  |
|                                                                                         | with move detection                                             | mauon                          |  |  |  |  |  |  |  |
| Limit jobs per policy:                                                                  | (Required for synthetic backups                                 | s and Bare Metal Restore)      |  |  |  |  |  |  |  |
| Job priority: 0 (higher number is greater priority)                                     | Allow multiple data streams                                     |                                |  |  |  |  |  |  |  |
| Media Owner:                                                                            | Disable client-side deduplication                               |                                |  |  |  |  |  |  |  |
|                                                                                         | Enable granular recovery                                        |                                |  |  |  |  |  |  |  |
| Snapshot Client and Replication Director                                                | Use Accelerator                                                 |                                |  |  |  |  |  |  |  |
| Perform block level incremental backups                                                 | Enable optimized backup of <u>W</u> indows deduplicated volumes |                                |  |  |  |  |  |  |  |
| Use Replication Director                                                                | Keyword phrase (optional):                                      |                                |  |  |  |  |  |  |  |
| Enable vendor change tracking for incremental backups                                   | neyword pindse (opdonal).                                       |                                |  |  |  |  |  |  |  |
| Perform snapshot backups Options                                                        | Microsoft Exchange Server Attribut                              | ites                           |  |  |  |  |  |  |  |
| Retain snapshot for Instant Recovery or SLP management                                  | Exchange DAG or Exchange 2007 re                                | replication (LCR/CCR)          |  |  |  |  |  |  |  |
| Hyper-V server:                                                                         | Database backup sou                                             | ource:                         |  |  |  |  |  |  |  |
| ✓ Perform off-host backup                                                               | Preferred server list                                           | (Exchange DAG only)            |  |  |  |  |  |  |  |
| Use:                                                                                    |                                                                 | (Exchange DAG only)            |  |  |  |  |  |  |  |
| Machine:                                                                                | Dynamic Data Streaming Attributes                               | S                              |  |  |  |  |  |  |  |
|                                                                                         | Allow Dynamic Streaming                                         |                                |  |  |  |  |  |  |  |
|                                                                                         | Maximum numbe <u>r</u> of streams per                           | r volume 4                     |  |  |  |  |  |  |  |
|                                                                                         | Maximum number of files in a batc                               | tch 300 🗘                      |  |  |  |  |  |  |  |
|                                                                                         |                                                                 | OK <u>C</u> ancel <u>H</u> elp |  |  |  |  |  |  |  |

#### Schedules

A daily full backup schedule is recommended

#### Clients

For VMware Microsoft SQL Server backups to function properly, it will be necessary to use VMware Intelligent query to specify the Microsoft SQL server virtual machine. Please refer to the **NetBackup Administrator's Guide** for more information.

#### VMware

In the VMware tab, select the preferred transport mode and ensure that Enable SQL Server Recovery and Truncate logs are selected.

| Change Policy - VMware-SQL                                                                                                    |                                                                                                    |                                                                                                    |  |  |  |  |  |  |  |
|----------------------------------------------------------------------------------------------------|----------------------------------------------------------------------------------------------------|----------------------------------------------------------------------------------------------------|--|--|--|--|--|--|--|
| Server: nbu2.backup.evanbarrett.com                                                                                                    |                                                                                                    |                                                                                                    |  |  |  |  |  |  |  |
| 🗉 Attributes 🖓 Schedules 📲 Clients 📾 Backup Selections 引 VMware 引 Exclude Disks                                                                                                    |                                                                                                    |                                                                                                    |  |  |  |  |  |  |  |
| VMware backup host:       Backup Media Server         Optimizations       ✓         ✓       Enable file recovery from VM backup         ✓       Enable block-level incremental backup         ✓       Exclude deleted blocks         ✓       Exclude swap and paging files                                                                                                    | Primary VM identifier:<br>VM hostname<br>Existing snapshot handling:<br>Abort if NetBackup snapshot(s) exist<br>▼ | Application Protection  Enable Exchange <u>Recovery</u> Truncate logs  Enable SQL Server Recovery  Truncate logs  Enable SharePoint Recovery |  |  |  |  |  |  |  |
| Transport modes         NetBackup tries each selected transport in order from top to bottom.         Image: Image: | Move Up<br>Move Down                                                                                              |                                                                                                    |  |  |  |  |  |  |  |

#### Pros and Cons for Scenario #5

Pros:

- A minimal amount of backup policies is required, one for each Enterprise Vault virtual server and one for each Microsoft SQL Server that contains Enterprise Vault databases
- When using the Accelerator option, the length of time for backups of the virtual servers can be greatly reduced depending on the amount of daily change
- Easier restores as the whole virtual machine will be restored with all Enterprise Vault and Microsoft SQL Server data restored

Cons:

It will be necessary to either manually or schedule pre and post backup scripts to control Enterprise Vault Backup
Mode

## Other Enterprise Vault Objects to Back Up

Besides the index, database, and Vault Store partitions, there are other objects in Enterprise Vault that should be backed up. These objects include:

 The Registry – Enterprise Vault does store settings in the Windows Registry and should be backed up weekly at minimum.

- Application Installation Path There can be files created by administrators that should be backed up. These files include any custom EVPM scripts, customized settings for EV processes (.config files), and custom message files (such as messages when a user is enabled for mailbox archiving).
- EV Storage Queue (EV 11 and later) The storage queue contains safety copies of archived items. In the event of a full restore, storage queue locations should be backed up before Vault Store partitions and done so with a daily full backup.
- Index Metadata locations (EV 10 and later) The index metadata locations should be backed up daily.
- PST Temp and PST Holding areas In the event of a full restore, these locations should be backed up daily when PST migration operations are being performed
- SSL Certificates SSL Certificates for IIS and IMAP (EV 11 and later) should be backed up at least once per week
- VIC Policies Enterprise Vault 12.2 and later introduces a new classification mechanism. It is highly recommended to back up the shared location for VIC policies as the directory will contain any custom-created classification policies, tags, or patterns.
- Elasticsearch snapshot locations (EV 14.2 and later) In order to properly back up Elasticsearch indexes, an
  Elasticsearch snapshot must be created to a separate Elasticsearch snapshot volume which can be attached to the
  Enterprise Vault server or a network share (recommended).

## **Vault Store Partition Sizing**

One of the uses cases for Enterprise Vault is to reduce the amount of storage required on target systems such as Exchange or file systems. This reduction on the target systems reduces the amount of data and time needed to backup these applications. Enterprise Vault can greatly reduce the size of the original content through compression and Optimized Single Instance Storage (OSIS). Even with the size of the original content reduced, back up of this archived content is still a necessity.

With Enterprise Vault 8.0 and later, a feature named Partition Rollover is available to automatically close a partition based either size, date, or both. Once a rollover threshold is met, the partition is closed and the next available ready Vault Store Partition is set to an open state. A closed partition does not have any new data added to it. The only changes to the partition occur if collections are enabled (by default, collections are active for up to 10 days) and when archived content expires. Thus, back up of closed partitions does not need to happen as frequently as open partitions.

It is given that the larger a Vault Store partition is, the longer it takes to back up. Sizing of a partition is very important to optimize backup windows. Let's examine two different methodologies for sizing Vault Store partitions. As an example, an Enterprise Vault environment adds an average of 10GB per day of new content. If a Vault Store partition is sized at 5TB and rollover is based on volume size, it takes around 500 days to fill up that partition. During those 500 days, the amount of time it takes to fully back up that 5TB volume continually grows. If the partition size is 200GB, it fills up and closes much faster (within 20 days). However, it is necessary to create and manage numerous partitions to accommodate growth from an Enterprise Vault backup point of view.

Another factor with partition sizing is the archiving of the backlog. New implementations of Enterprise Vault generally archive more data initially as older content is archived first. The daily archiving rate is much higher initially. Once this backlog has been archived, only newer items are archived (based on archiving policy configuration) and the daily archiving rate should be much lower.

One last factor in partition sizing to consider is the backup window and environment. How long is the backup window for a full backup of a partition? Other factors can affect the backup window include the performance of the storage for the

partition, network bandwidth and utilization, backup load of the backup server during the backup window, and the type of backup medium being used (such as tape or disk). Take the following example:

- Full backup window is four hours
- Gigabit Ethernet network (~100MB/sec)
- LTO3 tape drives (~60MB/sec)
- Vault Store partition size is 5TB

Based on the example, a four-hour backup window would only back up around 850GB (60MB/second \* 3600 seconds an hour \*four hours) of data within an optimal environment. This assumes that storage used for the partition can push at least 60MB/sec. Due to the nature of how archived data is stored in the partition, it is likely that the throughput from disk can be considerably less. The size of this partition is too large for the backup window. In this situation the partition should be sized at 800GB or less (400-500GB).

In conclusion, sizing of a Vault Store partition requires the knowledge of all the components in the archiving environment. Estimating or knowing the daily archiving rate will provide a basis around storage requirements and account for future growth. Know the amount of backlog to be archived for new Enterprise Vault installations as the daily archiving rate is generally much higher initially. Monitor the backup environment as well so that partitions are backed up in the time allotted.

## **Backing up Discovery Accelerator and Compliance Accelerator**

The main components of Discovery Accelerator and Compliance Accelerator are the Microsoft SQL databases. Backing up the database components was discussed earlier in this document in the "Backing up the Discovery Accelerator and Compliance Accelerator Database Components" section.

Besides the SQL components, there are other items that should be considered for backup in both Discovery Accelerator and Compliance Accelerator. These include:

- .config files These are XML files that may contain customized settings for the applications
- Hotword and Hotphrase XML files These files may contain customized hotwords and hotphrases that are used by Compliance Accelerator
- Export directories Archived content can be exported by Discovery Accelerator (from Cases and Research Folders) and Compliance Accelerator (from Departments) to a location on the server itself or on a CIFS share

#### **ABOUT VERITAS**

Veritas Technologies is a global leader in data protection and availability. Over 50,000 enterprises—including 99 of the Fortune 100—rely on us to abstract IT complexity and simplify data management. Veritas Enterprise Data Services Platform automates the protection and orchestrates the recovery of data everywhere it lives, ensures 24/7 availability of business-critical applications, and provides enterprises with the insights they need to comply with evolving data regulations. With a reputation for reliability at scale and a deployment model to fit any need, Veritas supports more than 500 data sources and over 150 storage targets, including 60 clouds. Learn more at www.veritas.com. Follow us on Twitter at @veritastechllc.

2625 Augustine Drive, Santa Clara, CA 95054 +1 (866) 837 4827 veritas.com For specific country offices and contact numbers, please visit our website.

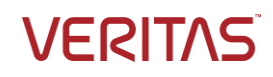

Copyright © 2021 Veritas Technologies LLC. All rights reserved. Veritas, the Veritas Logo, and NetBackup are trademarks or registered trademarks of Veritas Technologies LLC or its affiliates in the U.S. and other countries. Other names may be trademarks of their respective owners.